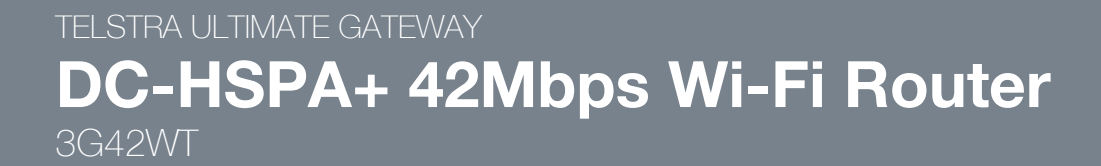

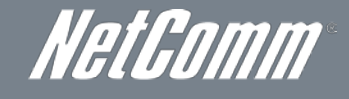

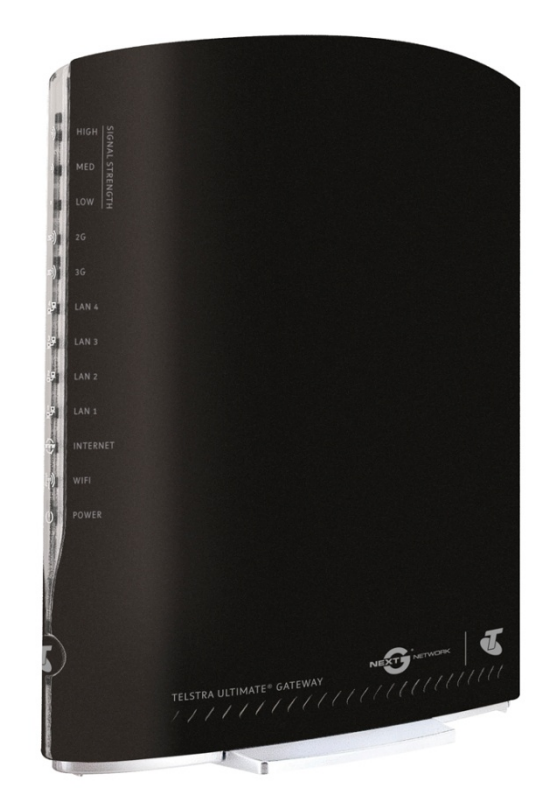

## **USER GUIDE**

NetGomm

### Copyright Copyright©2011 NetComm Limited. All rights reserved.

The information contained herein is proprietary to NetComm Limited. No part of this document may be translated, transcribed, reproduced, in any form, or by any means without prior written consent of NetComm Limited.

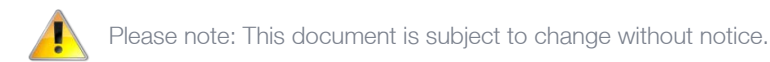

#### Save Our Environment

When this equipment has reached the end of its useful life, it must be taken to a recycling centre and processed separately from domestic waste.

The cardboard box, the plastic contained in the packaging, and the parts that make up this device can be recycled in accordance with regionally established regulations. Never dispose of this electronic equipment along with your household waste. You may be subject to penalties or sanctions under the law. Instead, ask for disposal instructions from your municipal government.

Please be responsible and protect our environment.

This manual covers the following products: NetComm 3G42WT

| DOCUMENT VERSION               | DATE       |
|--------------------------------|------------|
| 1.0 - Initial document release | 01/09/2011 |
| 1.1 - New UM style applied     | 20/09/2011 |

# Table of Contents

| Overview                                     | 4  |
|----------------------------------------------|----|
| Introduction                                 | 4  |
| Target Users                                 | 4  |
| Prerequisites                                | 4  |
| Notation                                     | 4  |
| Product Introduction                         | 5  |
| Product Overview                             | 5  |
| Package Contents                             | 5  |
| Product Features                             | 5  |
| Physical Dimensions and Indicators           | 6  |
| LED Indicators                               | 6  |
| Physical Dimensions                          | 7  |
| 3G42WT Default Settings                      | 7  |
| Integrated Interfaces                        | 8  |
| Safety and Product Care                      | 9  |
| Transport and Handling                       | 9  |
| Installation and Configuration of the 3G42WT | 10 |
| Placement of your 3G42WT                     | 10 |
| Hardware installation                        | 11 |
| Connecting via a cable                       | 11 |
| Connecting wirelessly                        | 11 |
| Quick Setup                                  | 12 |
| Web User Interface                           | 12 |
| Basic                                        | 13 |
| Next G Settings                              | 14 |
| Wireless                                     | 17 |
| Management                                   | 22 |
| Advanced Settings                            | 26 |
| Status                                       | 35 |
| Troubleshooting                              | 40 |
| Appendix A: Print Server                     | 41 |
| For Windows Vista/7                          | 41 |
| For MAC OSX                                  | 43 |
| Appendix B: USB Storage                      | 45 |
| For Windows Vista/7                          | 45 |
| For MAC OSX                                  | 45 |
| Legal & Regulatory Information               | 46 |
| Contact                                      | 48 |

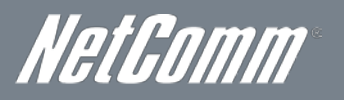

# *NetGomm* Overview

### Introduction

This manual provides information related to the installation, operation, and utilisation of the 3G42WT.

### **Target Users**

The individual reading this manual is presumed to have a basic understanding of telecommunications terminology and concepts.

### Prerequisites

Before continuing with the installation of your 3G42WT, please confirm that you comply with the minimum system requirements below.

- An activated 3G SIM
- Computer with Windows, Macintosh, or Linux-based operating systems with a working Ethernet adapter with TCP/IP Protocol installed.
- A Web Browser such as Internet Explorer, Netscape Navigator, Mozilla Firefox, Opera, Safari etc.
  - Wireless Computer System Requirements:
    - Computer with a working 802.11b, 802.11g or 802.11n wireless adapter.

### Notation

The following symbols are utilised in this user manual:

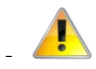

The following note requires attention

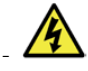

The following note provides a warning

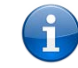

The following note provides relevant information

# **Product Introduction**

### Product Overview

- Combines DC-HSPA+, Wireless 11n 300Mbps, 4 Ethernet ports
- Worldwide coverage through Quad-band HSUPA/HSDPA/UMTS (850 / 900 / 1900 / 2100 Mhz), quad-band EDGE/GSM (850 / 900 / 1800 / 1900Mhz)
- Integrated 802.11n AP (backward compatible with 802.11b/g)
- UPnP
- WEP/WPA/WPA2 and 802.1x
- MAC address and IP filtering
- Static route functions
- DNS Proxy
- NAT/PAT
- Embedded Sierra Wireless MC8801 multimode HSUPA/HSDPA/UMTS/EDGE/GPRS/GSM module
- CLI command interface
- 2 x USB ports (for Print server functionality or accessing USB Storage)

1. Speeds are dependent on network coverage. See your 3G provider coverage maps for more details. The total number of Wi-Fi users can also affect data speeds. Maximum wireless signal rate and coverage values are derived from IEEE Standard 802.11g and 802.11n specifications. Actual wireless speed and coverage are dependent on network and environmental conditions included but not limited to volume of network traffic, building materials and construction/layout.

### Package Contents

The 3G42WT package consists of:

- 3G42WT Telstra Ultimate Gateway Router
- Printed Quick Start Guide
- USB Key (Setup Wizard Configuration Software)
- Ethernet Cable
- Wireless Security Card
- Power Supply

If any of these items are missing or damaged, please contact NetComm Support immediately by visiting the NetComm Support website at: <u>http://www.netcomm.com.au/contact-us/technical-support</u>

### Product Features

Designed to keep up with the world's fastest networks, this DC-HSPA+ device is capable of downlink speeds of up to 42Mbps. With wireless N, this device also provides multiple wireless devices with local wireless speeds of up to 300Mbps. Its stylish vertical design incorporates a unique cable management design hiding up to 5 cables.

NetComm

# Physical Dimensions and Indicators

### LED Indicators

The 3G42WT has been designed to be placed on a desktop. All of the cables exit from the rear for better organization. The display is visible on the front of the 3G42WT to provide you with information about network activity and the device status. See below for an explanation of each of the indicator lights.

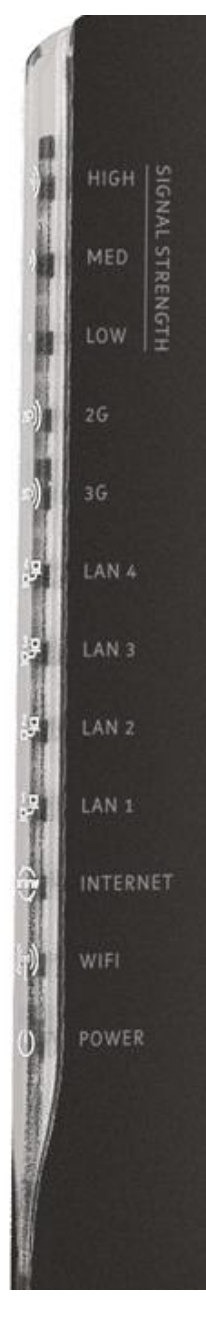

| LED<br>INDICATOR | ICON  | COLOUR | MODE     | DEFINITION                                                                                                    |  |  |  |
|------------------|-------|--------|----------|----------------------------------------------------------------------------------------------------|--|--|--|
|                  | .))   |        | Off      | Router powered off or on other signal strength                                                                                                    |  |  |  |
| High             | ッ     | Blue   | On       | High signal strength                                                                                                    |  |  |  |
|                  | •     |        | Off      | Router powered off or on other signal strength                                                                                                    |  |  |  |
| Med              | ッ     | Blue   | On       | Medium signal strength                                                                                                    |  |  |  |
|                  |       |        | Off      | Router powered off or on other signal strength                                                                                                    |  |  |  |
| Low              | )     | Blue   | On       | Low signal strength                                                                                                    |  |  |  |
|                  |       |        | Off      | No connection available or Next G service in use                                                                                                    |  |  |  |
| 2G               | 2Gv)) | Blue   | On       | Connection established with 2G network                                                                                                    |  |  |  |
|                  |       |        | Blinking | Connecting with 2G network                                                                                                    |  |  |  |
|                  | 3G))  | Blue   | Off      | No connection available or 2G service in use                                                                                                    |  |  |  |
| 3G               |       |        | On       | Connection established with Next G network                                                                                                    |  |  |  |
|                  |       |        | Blinking | Connecting with Next G network                                                                                                    |  |  |  |
|                  |       |        | Off      | No device connected or connected device is off                                                                                                    |  |  |  |
| LAN 1 - 4        | ₽₽    | Blue   | On       | Powered device connected to the associated LAN port (includes<br>devices with Wake-On-LAN capability where a slight voltage is<br>supplied to an Ethernet connection) |  |  |  |
|                  |       |        | Blinking | LAN activity present (traffic in either direction)                                                                                                    |  |  |  |
|                  | ŴŴŴ   |        | Off      | No connection to the Internet                                                                                                    |  |  |  |
| Internet         |       | Blue   | On       | Internet connection established                                                                                                    |  |  |  |
|                  | y     |        | Blinking | Data is being transmitted through the Internet connection                                                                                                    |  |  |  |
|                  |       |        | Off      | Local Wi-Fi access to the Router is disabled                                                                                                    |  |  |  |
| WiFi             | ((m)) | Blue   | On       | Local Wi-Fi access to the Router is enabled                                                                                                    |  |  |  |
|                  | 11    |        | Blinking | Data is being transmitted or received over Wi-Fi                                                                                                    |  |  |  |
|                  |       |        | Off      | Router is powered off                                                                                                    |  |  |  |
| Power            | Ċ     | Blue   | On       | Router is powered on                                                                                                    |  |  |  |

### **Physical Dimensions**

The following page lists the physical dimensions of the 3G42WT.

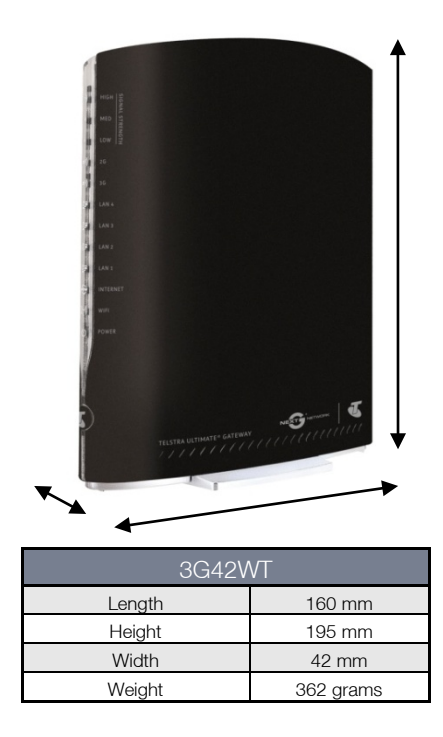

### 3G42WT Default Settings

The following tables list the default settings for the 3G42WT:

| LAN (MANAGEMENT)   |               |  |  |  |  |  |
|--------------------|---------------|--|--|--|--|--|
| Static IP Address: | 10.0.0.138    |  |  |  |  |  |
| Subnet Mask:       | 255.255.255.0 |  |  |  |  |  |
| Default Gateway:   | 10.0.0.138    |  |  |  |  |  |

| WIRELESS (WI-FI) |                                                |  |  |  |  |
|------------------|------------------------------------------------|--|--|--|--|
| SSID:            | (Refer to the included Wireless Security Card) |  |  |  |  |
| Security:        | WPA2-PSK                                       |  |  |  |  |
| Security Key:    | (Refer to the included Wireless Security Card) |  |  |  |  |

| 3G42WT WEB INTERFACE ACCESS |       |  |  |  |  |  |  |
|-----------------------------|-------|--|--|--|--|--|--|
| Username:                   | admin |  |  |  |  |  |  |
| Password:                   | admin |  |  |  |  |  |  |

### Restore Factory Default Settings

Restoring factory defaults will reset the Telstra Ultimate Gateway to its factory default configuration. Occasions may present themselves where you need to restore the factory defaults on your Telstra Ultimate Gateway such as:

- You have lost your username and password and are unable to login to the web configuration page;
- You have purchased your Telstra Ultimate Gateway from someone else and need to reconfigure the device to work with your Next G service;
- You are asked to perform a factory reset by support staff.

In order to restore your Telstra Ultimate Gateway to its factory default settings, please follow these steps:

- Ensure that your Telstra Ultimate Gateway Router is powered on (for at least 10 seconds);
- Use a paper clip or a pencil tip to depress the reset button for ten seconds and release. At this point, the reset is in progress. Do not power off the unit at this point.
- When the indicator lights return to steady blue, the reset is complete. The default settings are now restored. The entire process takes about 45 seconds to complete.
- Once you have reset your Telstra Ultimate Gateway Router to its default settings you will be able to access the device's configuration web interface using <u>http://10.0.0.138</u> with username 'admin' and password 'admin'.

NetComm

# Integrated Interfaces

The following integrated interfaces are available on the 3G42WT:

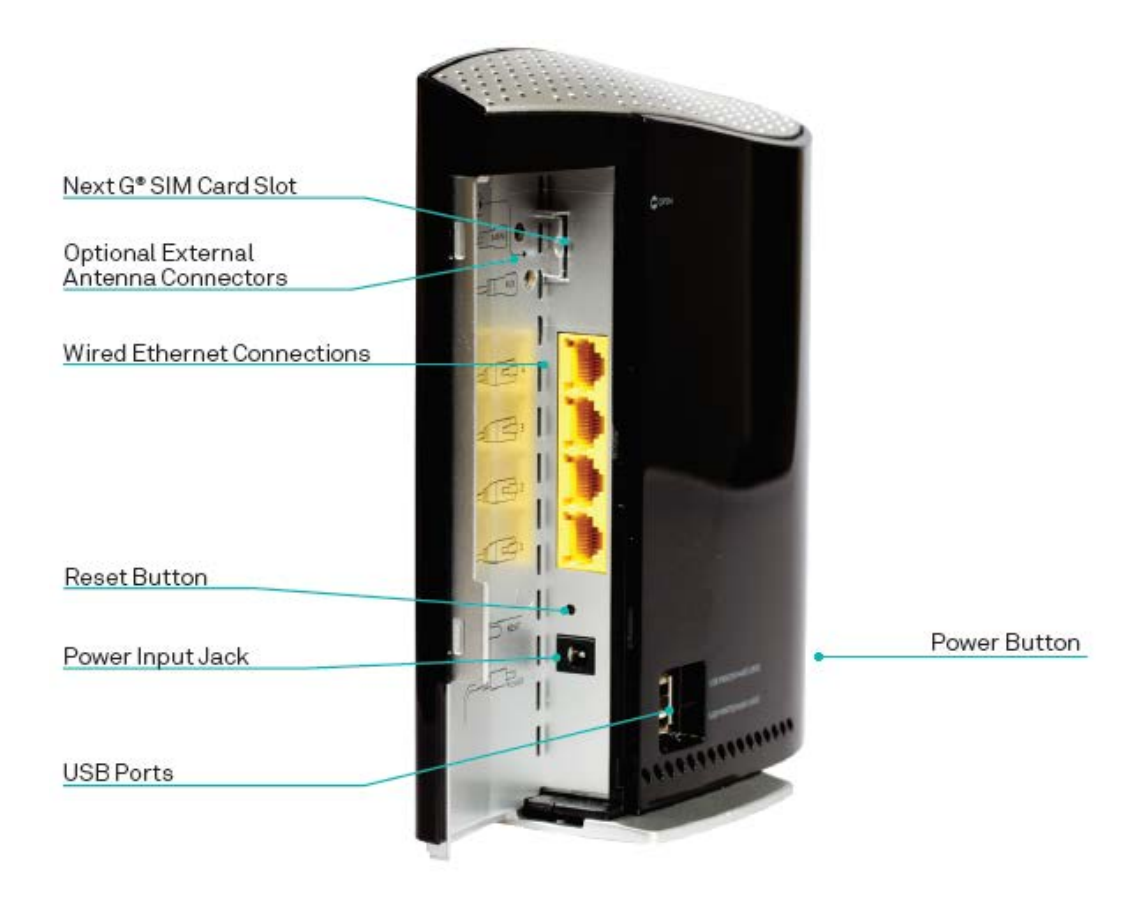

| INTERFACE                                    | FUNCTION                                                                                                    |
|----------------------------------------------|----------------------------------------------------------------------------------------------------|
| Next G SIM Slot                              | Insert an active SIM card here                                                                                                    |
| Optional External Antenna Connectors         | You can connect up to 2 external antennas to boost your Next G signal. The antenna connectors are specially designed and use an accessory cable available from the NetComm website to facilitate connections to external SMA based antennas. |
| Four BJ-45 Ethernet I AN Ports               | Connect Ethernet based devices here                                                                                                    |
| Beset Button                                 | Reset the Router to factory defaults                                                                                                    |
|                                              |                                                                                                    |
| Power jack for DC power input (12VDC / 1.5A) | Connect the power supply here                                                                                                    |
| USB printer / hard drive                     | Connect a USB based printer or storage device here to share content with attached devices                                                                                                    |
| USB printer / hard drive                     | Connect a USB based printer or storage device here to share content with attached devices                                                                                                    |
| Power button                                 | Turn the Router On or Off                                                                                                    |

# Safety and Product Care

With reference to unpacking, installation, use and maintenance of your electronic device, the following basic guidelines are recommended:

- Do not use or install this product near water to avoid fire or shock hazard. For example, near a bathtub, kitchen sink, laundry tub, or near a swimming pool. Also, do not expose the equipment to rain or damp areas (e.g. a wet basement).
- Do not connect the power supply cord on elevated surfaces. Allow it to lie freely. There should be no obstructions in its path and no heavy items should be placed on the cord. In addition, do not walk on, step on or mistreat the cord.
- To safeguard the equipment against overheating, make sure that all openings in the unit that offer exposure to air are unobstructed.

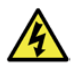

WARNING

Disconnect the power line from the device before servicing.

# Transport and Handling

When transporting the 3G42WT, it is recommended to return the product in the original packaging. This ensures the product will not be damaged.

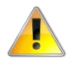

In the event the product needs to be returned, ensure it is securely packaged with appropriate padding to prevent damage during courier transport.

NetGomm

# Installation and Configuration of the 3G42WT

### Placement of your 3G42WT

The wireless connection between your 3G42WT and your Wi-Fi devices will be stronger the closer your connected devices are to your 3G42WT. Your wireless connection and performance will degrade as the distance between your 3G42WT and connected devices increases. This may or may not be directly noticeable, and is greatly affected by the individual installation environment.

If you have concerns about your network's performance that might be related to range or obstruction factors, try moving the computer to a position between three to five meters from the 3G42WT in order to see if distance is the problem.

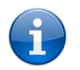

Please note: While some of the items listed below can affect network performance, they will not prohibit your wireless network from functioning; if you are concerned that your network is not operating at its maximum effectiveness, this checklist may help.

If you experience difficulties connecting wirelessly between your Wi-Fi Devices and your 3G42WT, please try the following steps:

- In multi-storey homes, place the 3G42WT on a floor that is as close to the centre of the home as possible. This may mean placing the 3G42WT on an upper floor.
  - Try not to place the 3G42WT near a cordless telephone that operates at the same radio frequency as the 3G42WT (2.4GHz).

### Avoid obstacles and interference

Avoid placing your 3G42WT near devices that may emit radio "noise," such as microwave ovens. Dense objects that can inhibit wireless communication include:

- Refrigerators
- Washers and/or dryers
- Metal cabinets
- Large aquariums
- Metallic-based, UV-tinted windows
- If your wireless signal seems weak in some spots, make sure that objects such as those listed above are not blocking the signal's path (between your devices and the 3G42WT).

### Cordless Phones

If the performance of your wireless network is impaired after considering the above issues, and you have a cordless phone:

- Try moving cordless phones away from your 3G42WT and your wireless-enabled computers.
- Unplug and remove the battery from any cordless phone that operates on the 2.4GHz band (check manufacturer's information). If this fixes the problem, your phone may be interfering with the 3G42WT.
- If your phone supports channel selection, change the channel on the phone to the farthest channel from your wireless network. For example, change the phone to channel 1 and move your 3G42WT to channel 11. See your phone's user manual for detailed instructions.
- If necessary, consider switching to a 900MHz or 5GHz cordless phone.

### Choose the "Quietest" Channel for your Wireless Network

In locations where homes or offices are close together, such as apartment buildings or office complexes, there may be wireless networks nearby that can conflict with your wireless network. Use the Site Survey capabilities found in the Wireless Utility of your wireless adapter to locate any other wireless networks that are available (see your wireless adapter's user manual), and switch your Router and computers to a channel as far away from other networks as possible.

Experiment with more than one of the available channels, in order to find the clearest connection and avoid interference from neighbouring cordless phones or other wireless devices.

### Hardware installation

- 1. Connect the power adapter to the Power socket on the back of the 3G42WT.
- 2. Plug the power adapter into the wall socket and switch on the power.
- 3. Wait approximately 60 seconds for the 3G42WT to power up.

### Connecting via a cable

- 1. Connect the yellow Ethernet cable provided to one of the ports marked 'LAN' at the back of the 3G42WT.
- 2. Connect the other end of the yellow Ethernet cable to your computer.
- 3. Wait approximately 30 seconds for the connection to establish.
- 4. Open your Web browser, and enter http://10.0.0.138 into the address bar and press enter.
- 5. Follow the steps on the next page to set up your 3G42WT.

### Connecting wirelessly

- 1. Ensure Wi-Fi is enabled on your device (computer/laptop/Smartphone).
- 2. Scan for wireless networks in your area and connect to the network name that matches the Wireless network name configured on the 3G42WT.

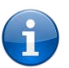

ĭ

Please note: Refer to the included Wireless Security Card to check your default Wireless Network Name (SSID)

3. When prompted for your wireless security settings, enter the Wireless security key configured on the 3G42WT.

Please note: Refer to the included Wireless Security Card to check your default Wireless Security Key.

- 4. Wait approximately 30 seconds for the connection to establish.
- 5. Open your Web browser, and enter http://10.0.0.138 into the address bar and press enter.
- 6. Follow the steps on the next page to set up your 3G42WT.

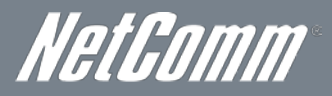

### Quick Setup

### Setup Procedure

These steps explain how to quickly setup your Telstra Ultimate Gateway:

- 1. Insert your SIM card (until you hear a click) into the USIM slot on the rear of the Router.
- 2. Connect the yellow Ethernet cable to one of the yellow LAN ports found at the back of the Router.
- 3. Connect the other end of the yellow networking cable to the Ethernet port on your computer.
- 4. Connect the power adapter to the Power socket on the back of the Router.
- 5. Plug the power adapter into a wall socket and press the power button into the ON position.

Select one of the following methods to configure your 3G42WT:

### USB Setup Wizard

6. Plug in the supplied USB key (as shown below) and run the setup wizard.

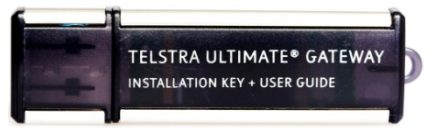

- 7. Follow the steps displayed. These steps will configure your 3G42WT and configure it to connect to the Internet.
- 8. The 3G42WT will then attempt to connect to the Internet with the setup information you entered.

### -OR-

#### Web User Interface

- 6. Configure the Router through the Web User Interface (WUI) using the steps on the following pages.
- 7. Save the Router configuration and reboot.
- 8. The 3G42WT will now attempt to connect to the Internet with the configuration settings you entered.

### Web User Interface

### What can you do from here?

By logging into the web user interface, you are able to configure your Telstra Ultimate Gateway with a wide array of basic and advanced settings. From setting wireless security, to backing up your routers settings, uploading new firmware and setting parental controls, the web user interface is a handy tool for personalizing your device to maximize its potential. Read on for a more advanced description on all elements of the web user interface.

### Logging into the web user interface

To login to the web user interface, follow the steps below:

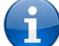

Please note: The default settings can be found in the Default Settings section on page 7.

1. Open a web browser and enter the default IP address for the Router in the web address field. In this case <u>http://10.0.0.138</u>

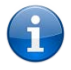

Please note: For local administration (i.e. LAN access), the PC running the browser must be attached to the Ethernet port of the router though not necessarily directly to the device. For remote access, use the WAN IP address shown on the WUI Homepage screen and login with remote username and password.

2. A dialog box will appear, as shown below. Enter the default username and password 'admin' (without the quotes). Click **OK** to continue.

| Authenticatio | on Required                                                                                                    | × |
|---------------|----------------------------------------------------------------------------------------------------|---|
| ?             | A username and password are being requested by http://10.0.0.138. The site says: "3G42WT<br>Telstra Ultimate Gateway" |   |
| User Name:    |                                                                                                    |   |
| Password:     |                                                                                                    |   |
|               | OK Cancel                                                                                                    |   |

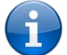

Please note: The login password can be changed later (see Access Control > Passwords)

### Basic Home

| Basic                      | Next G <sup>TM</sup> Settings | Wireless   | Management | Advanced |  |
|----------------------------|-------------------------------|------------|------------|----------|--|
| ummary                     |                               |            |            | ,        |  |
| Model Name:                | 3G42WT                        |            |            |          |  |
| Board ID:                  | 96369G-1331N                  |            |            |          |  |
| Gateway Firmware Versi     | on: 3GWBT-J301-402WBT-TI      | 01_R02     |            |          |  |
| Web UI Version:            | 1.1                           |            |            |          |  |
| Bootloader (CFE) Version   | n: 1.0.37-102.6-30            |            |            |          |  |
| Wireless Driver Version:   | 5.10.120.0.cpe4.402.          |            |            |          |  |
| MAC Address:               | 00:60:64:4c:42:84             |            |            |          |  |
| Serial Number:             | 1123531XXXF-A0000084          |            |            |          |  |
| System Up Time:            | 0 day: 1 hr: 18 min: 33 s     | ec         |            |          |  |
| Network:                   | Telstra                       |            |            |          |  |
| Network:                   | Telstra                       |            |            |          |  |
| Network Selection Mode:    | Automatic                     |            |            |          |  |
| Link:                      | Connected                     |            |            |          |  |
| Mode:                      | UMTS                          |            |            |          |  |
| Signal Strength:           |                               |            |            |          |  |
| SIM Info:                  | SIM inserted                  |            |            |          |  |
| Connection Up Time:        | 0 day: 0 hr: 13 min: 52 sec   |            |            |          |  |
| his information reflects t | he current status of your c   | onnection. |            |          |  |
| LAN IP Address:            | 10.0.0.138                    |            |            |          |  |
| WAN IP Address:            | 0000000000                    |            |            |          |  |
| Primary DNS Server:        | 10.4.176.234                  |            |            |          |  |
| Secondary DNS Server       | 10.4.85.138                   |            |            |          |  |
| Secondary Dito Serveri     |                               |            |            |          |  |

The web user interface (WUI) is divided into two window panels, the main menu (on the top) and the display screen (on the bottom). The main menu has the following options: Basic, Next G Settings, Wireless, Management, Advanced and Status.

Selecting one of these options will open a submenu with more options. Basic is discussed below while subsequent chapters introduce the other main menu selections.

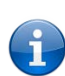

Please note: The menu options available within the web user interface are based upon the device configuration and user privileges (i.e. local or remote).

### The following table provides further details about the listed items:

| PARAMETER                | DEFINITION                                                                                                    |
|--------------------------|----------------------------------------------------------------------------------------------------|
| Model Name               | Model number of your device                                                                                                    |
| Board ID                 | The unique number of the board inside your device                                                                                                    |
| Gateway Firmware Version | The version of firmware currently being used on your device                                                                                                    |
| Web UI Version           | The current version of the Web UI interface                                                                                                    |
| Bootloader (CFE) Version | The version of the bootloader                                                                                                    |
| Wireless Driver Version  | The current version of wireless driver being used by your device                                                                                                    |
| MAC Address              | The MAC address of the network interface                                                                                                    |
| Serial Number            | The serial number of the unit                                                                                                    |
| System Up Time           | The time the device has been operational since the last reboot                                                                                                    |
| Network                  | The name of your 3G network                                                                                                    |
| Link                     | The status of your 3G connection                                                                                                    |
| Mode                     | The radio access technique currently used to enable internet access. It can be HSUPA, HSDPA, UMTS, EDGE, GPRS or Disconnected.                                                                           |
| Signal Strength          | The mobile network (UMTS) signal quality available at the device location. This signal quality affects the performance of the unit. If two or more bars are green, the connection is usually acceptable. |
| SIM Info                 | Shows the SIM card status on the device.                                                                                                    |
| Connection Up Time       | The length of time your device has been connected to your NextG service                                                                                                    |
| LAN IP Address           | Shows the IP address for LAN interface.                                                                                                    |
| WAN IP Address           | Shows the IP address for WAN interface.                                                                                                    |
| Primary DNS Server       | Shows the IP address of the primary DNS server.                                                                                                    |
| Secondary DNS Server     | Shows the IP address of the secondary DNS server.                                                                                                    |
| Date/Time                | The time according to the device's internal clock                                                                                                    |

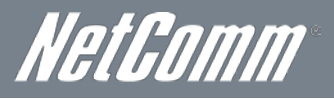

### Next G Settings

### Setup

2.

This page allows you to select your Next G service settings according to predefined or custom profiles. Setup instructions are provided in the following sections for your assistance.

- 1. If your SIM card is not inserted into the Router, then do so now.
  - Select the appropriate 3G Settings Profile. You can select from the following pre-configured profiles:
    - Telstra.Bigpond
  - Telstra.Internet
  - Telstra.Datapack

Alternatively, enter a custom connection profile by selecting the "Custom APN" option, and then entering the details as supplied by your 3G provider.

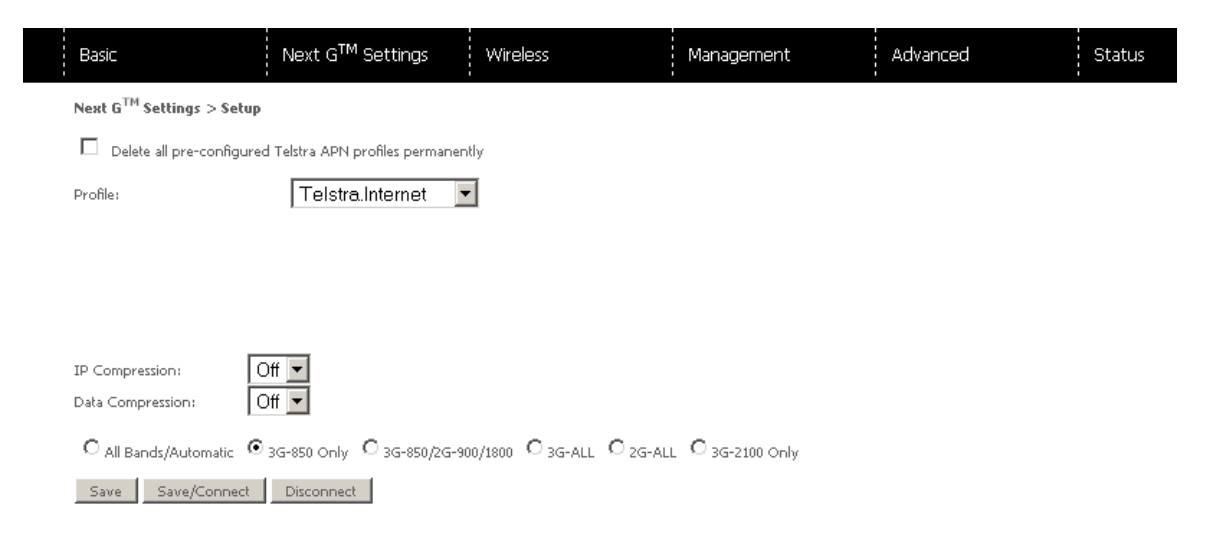

- 3. Select to turn IP compression and Data compression to be On or Off. If you are unsure or have no preference, leave it as the default value.
- 4. Enter the MTU rate. If you are unsure or have no preference, leave it as the default value
- 5. Click Save to save the new settings.
- 6. Press the Connect button to connect to Internet. The Device Info for the 3G network status box in the WUI Basic screen should indicate an active connection.

### Network Selection

The Network Selection page enables you to scan for available Next G services in your area and manually select a specific service to use.

| Basic                        | Next G <sup>™</sup> Settings      | Wire                                                | less                                          | Manag    | ement   |                   | Advanced         |        | St |
|------------------------------|-----------------------------------|-----------------------------------------------------|-----------------------------------------------|----------|---------|-------------------|------------------|--------|----|
| 3G Settings > Network Sel    | ection                            |                                                     |                                               |          |         |                   |                  |        |    |
| Note: Network Selection scan | s networks on the air and lists a | ill that m                                          | atching the band option, l                    | User car | manuall | y select the      | network to conne | ct to, |    |
|                              |                                   |                                                     |                                               |          |         |                   |                  |        |    |
|                              |                                   | Current Selection Mode: Automatic Change to : 💿 Aut |                                               |          |         | ⊙ <sub>Auto</sub> | matic IC Manual  |        |    |
|                              |                                   | Select                                              | Current Registered<br>Network: Telstra Mobile | мс       |         | Status            | Network Type     |        |    |
|                              |                                   |                                                     | Network Name                                  |          |         |                   |                  |        |    |
|                              |                                   |                                                     | Scap Netz                                     | work     | Savel   | analy             |                  |        |    |

The 3G42WT will automatically select the network with the best signal strength to use, however if required, select "Manual" and click the "Scan Network" button to have the 3G42WT scan for available services.

After selecting the appropriate service to use, click Save/Apply.

### **PIN** Configuration

This screen allows for changes to the 3G SIM card PIN code protection settings.

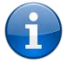

Please note: If you have entered the incorrect PIN 3 times, your SIM card will be locked for your security. Please call Telstra for assistance if this occurs.

### **PIN Code Protection**

PIN code protection prevents the use of a SIM card by unauthorized persons. To use the 3G internet service with this router however, the PIN code protection should be disabled. If the SIM card inserted into the router is locked with a PIN code, the web user interface will display the following screen after first login.

| The inserted SIM card<br>If Remember PIN is Ye | needs PIN code to unlock.<br>is, the correct PIN code will be remember by the Gateway unless reset to default. |       |
|------------------------------------------------|----------------------------------------------------------------------------------------------------|-------|
| If Remember PIN is No                          | ), users need to input PIN code each time after the Gateway reboots.                                           |       |
| Please enter the PI                            | ۱ code.                                                                                                    |       |
| Enter PIN Code                                 |                                                                                                    |       |
| PIN Code:                                      |                                                                                                    |       |
| Confirm PIN Code:                              |                                                                                                    |       |
| Remember PIN code:                             | No 🗸                                                                                                    |       |
| Times remaining:                               | 3                                                                                                    |       |
|                                                |                                                                                                    | Apply |

Please input the PIN code, select Remember PIN code as Yes and click Apply.

#### **PIN Lock Off**

If you wish to always connect to the Internet using a PIN locked SIM card, you should first turn PIN code protection off. Please click on PIN Configuration from the menu.

| Next d Settings > PM configuration                                                                                                    |            |  |  |  |  |  |  |  |
|----------------------------------------------------------------------------------------------------|------------|--|--|--|--|--|--|--|
| PIN Configuration allows you to enable/disable the PIN code or change the PIN Code on the SIM card.<br>To enable/disable the PIN code, please select Change PIN Code Protection. To change the PIN code please select PIN Code Chang<br>The original PIN code is required to be input. |            |  |  |  |  |  |  |  |
| <ul> <li>Change PIN Code</li> <li>Enable PIN Lock</li> </ul>                                                                                                    | Protection |  |  |  |  |  |  |  |
| PIN Code:                                                                                                    | ••••       |  |  |  |  |  |  |  |
| Confirm PIN Code:                                                                                                    | ••••       |  |  |  |  |  |  |  |
| Remember PIN code:                                                                                                    | Yes 💌      |  |  |  |  |  |  |  |
| Times remaining:                                                                                                    | 3          |  |  |  |  |  |  |  |
|                                                                                                    |            |  |  |  |  |  |  |  |
| PIN Code Change                                                                                                    |            |  |  |  |  |  |  |  |
| Old PIN Code:                                                                                                    |            |  |  |  |  |  |  |  |
| New PIN Code:                                                                                                    |            |  |  |  |  |  |  |  |
| Confirm PIN Code:                                                                                                    |            |  |  |  |  |  |  |  |
| Times remaining: 3                                                                                                    |            |  |  |  |  |  |  |  |
|                                                                                                    |            |  |  |  |  |  |  |  |
|                                                                                                    |            |  |  |  |  |  |  |  |

Apply

Select Change PIN Code Protection. Un-tick Enable PIN Lock and enter the PIN code twice. Please keep in mind you only have 3 attempts before your SIM card is locked.

The Times remaining shows how many attempts are left. (Contact Telstra if you require assistance with your PIN code).

#### Click Apply.

The following dialog box should now appear.

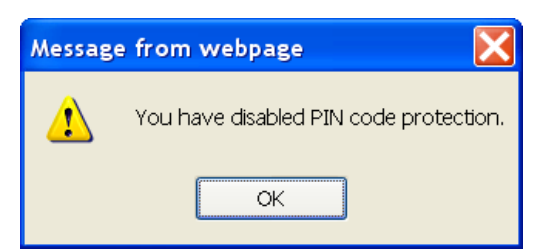

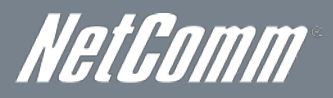

### PIN Lock On

After you are finished using your SIM card for Internet access, you may wish to lock the SIM card again. In this case, first go to the PIN configuration screen, as shown below.

| Next G <sup>™</sup> Settings >                                                 | PIN Configuration                                                                                                    |
|--------------------------------------------------------------------------------|----------------------------------------------------------------------------------------------------|
| PIN Configuration allow<br>To enable/disable the I<br>The original PIN code is | is you to enable/disable the PIN code or change the PIN Code on the SIM card.<br>PIN code, please select Change PIN Code Protection. To change the PIN code please select PIN Code Chang<br>s required to be input. |
| <ul> <li>Change PIN Code</li> <li>Enable PIN Lock</li> </ul>                   | Protection                                                                                                    |
| PIN Code:                                                                      | ••••                                                                                                    |
| Confirm PIN Code:                                                              | ••••                                                                                                    |
| Remember PIN code:                                                             | Yes 🗸                                                                                                    |
| Times remaining:                                                               | 3                                                                                                    |

Select Change PIN Code Protection. Tick Enable PIN Lock, enter the PIN code twice. You can set Remember PIN code to yes so you don't need to input the PIN code every time when the gateway turns on with this SIM inserted. Then click Apply.

After you do so, the following dialog box should appear.

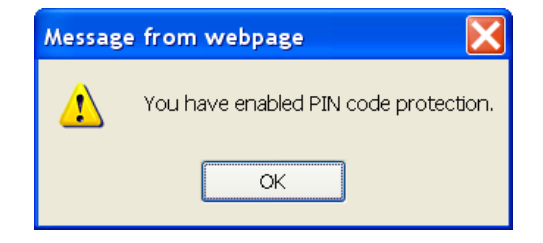

You can now return your SIM card to your cellular phone or other mobile device.

#### **PIN Code Change**

If you wish to change your PIN code for greater security, go to the previous section and follow the procedure listed under **PIN Lock On**. After locking the SIM card, select **PIN Code Change** and enter your old and new PIN codes in the fields provided. Keep in mind you only have 3 attempts before your SIM card is locked. The **Times remaining** shows how many attempts left. Contact Mobily if you require assistance. Afterwards, click **Apply** to activate the change.

| IN Code Chan      | ge   |  |  |  |
|-------------------|------|--|--|--|
| Old PIN Code:     | •••• |  |  |  |
| New PIN Code:     |      |  |  |  |
| Confirm PIN Code: | •••• |  |  |  |
| Times remaining:  | 3    |  |  |  |

#### Apply

If you forget to turn on PIN lock protection before changing your PIN, you will see this dialog box as a helpful reminder.

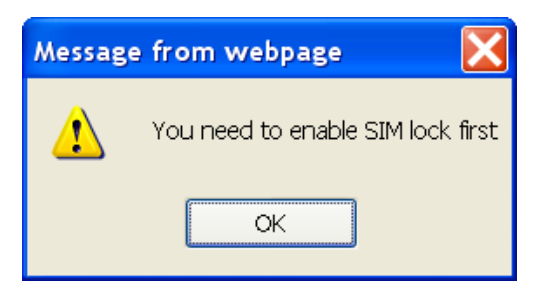

If your PIN code change request was successful the following dialog box will display.

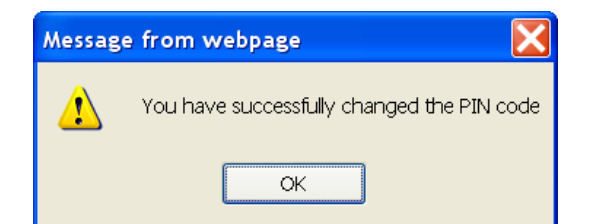

### Wireless

### Setup

The WiFi submenu provides access to the Wireless Local Area Network (WLAN) configuration settings including:

- Wireless network name (SSID)
- Channel restrictions (based on country)
- Security
- Access point or bridging behaviour
- Station information

This screen allows you to configure basic features of the wireless LAN interface. You can enable or disable the wireless LAN interface, hide the network from active scans, set the wireless network name (also known as the SSID) and restrict the channel set based on country requirements. The Wireless Guest Network function adds extra networking security when connecting to remote hosts.

| Basic                                      | Next                                                                                                    | G <sup>™</sup> Setting:               | 5                       | Wireless                                   | Management                                                            | Advanced                                                                | Status                                                                           |  |  |
|--------------------------------------------|----------------------------------------------------------------------------------------------------|---------------------------------------|-------------------------|--------------------------------------------|-----------------------------------------------------------------------|-------------------------------------------------------------------------|----------------------------------------------------------------------------------|--|--|
| Wireless :                                 | Wireless > Setup                                                                                                    |                                       |                         |                                            |                                                                       |                                                                         |                                                                                  |  |  |
| This page a<br>restrict the<br>Click "Appl | This page allows you to configure your Wir-Fi settings. You can enable or disable the wireless LAN interface, hide the network from active scans, set the wireless network name (also known as SSID) and restrict the channel set based on country requirements.<br>Click "Apply/Save" to configure the basic wireless options. |                                       |                         |                                            |                                                                       |                                                                         |                                                                                  |  |  |
| E                                          | nable Wi-Fi                                                                                                    |                                       |                         |                                            |                                                                       |                                                                         |                                                                                  |  |  |
| E                                          | nable SSID Broadcast                                                                                                    |                                       |                         |                                            |                                                                       |                                                                         |                                                                                  |  |  |
|                                            | lients Isolation                                                                                                    |                                       |                         |                                            |                                                                       |                                                                         |                                                                                  |  |  |
| Enable SSI<br>network na                   | D Broadcast enables the wir<br>ame private and provides er                                                                                                    | reless (Wi-Fi) ne<br>nhanced security | twork nar<br>7 by requi | ne to be broadcasi<br>iring wireless users | ted publicly to any wireless users<br>s to enter the network name man | within wireless range of your net<br>ually when creating a wireless net | work. Disabling the SSID broadcast makes the<br>work profile on their computers. |  |  |
| SSID:                                      | Telstra6956                                                                                                    |                                       |                         |                                            |                                                                       |                                                                         |                                                                                  |  |  |
| BSSID:                                     | 00:1A:2B:83:D5:2D                                                                                                    |                                       |                         |                                            |                                                                       |                                                                         |                                                                                  |  |  |
| Country:                                   | UNITED STATES                                                                                                    | S                                     |                         |                                            | <b>•</b>                                                              |                                                                         |                                                                                  |  |  |
| Max<br>Clients:                            | 16                                                                                                    |                                       |                         |                                            |                                                                       |                                                                         |                                                                                  |  |  |
|                                            |                                                                                                    |                                       |                         |                                            |                                                                       |                                                                         |                                                                                  |  |  |
| Wireless -                                 | Guest/Virtual Access Po                                                                                                    | oints:                                |                         |                                            |                                                                       |                                                                         |                                                                                  |  |  |
| Enabled                                    | SSID                                                                                                    | Hidden                                | Isolate<br>Clients      | Max<br>Clients BSSID                       |                                                                       |                                                                         |                                                                                  |  |  |
|                                            | wl0_Guest1                                                                                                    |                                       |                         | 16 N/A                                     |                                                                       |                                                                         |                                                                                  |  |  |
|                                            |                                                                                                    |                                       |                         | 16 N/A                                     |                                                                       |                                                                         |                                                                                  |  |  |
|                                            | wl0_Guest2                                                                                                    |                                       |                         | 1.0 L 0.1                                  |                                                                       |                                                                         |                                                                                  |  |  |

| PARAMETER                 | DEFINITION                                                                                                    |
|---------------------------|----------------------------------------------------------------------------------------------------|
| Enable WiFi               | A checkbox that enables or disables the wireless LAN interface. The default is Enable WiFi.                                                                                                    |
| Enable SSID Broadcast     | Deselect Enable SSID Broadcast to protect the access point from detection by wireless network scans.<br>To check AP status in Windows XP, open Network Connections from the Start Menu and select View Available<br>Network Connections. If the access point is hidden, it will not be listed there. To connect a client to a hidden<br>access point, the station must add the access point manually to its wireless configuration.                                                                                                   |
| Clients Isolation         | <ol> <li>Prevents clients PC from seeing one another in My Network Places or Network Neighborhood.</li> <li>Prevents one wireless client communicating with another wireless client.</li> </ol>                                                                                                    |
| SSID<br>[1-32 characters] | Sets the wireless network name. SSID stands for Service Set Identifier. All stations must be configured with the correct SSID to access the WLAN. If the SSID does not match, that user will not be granted access. The naming conventions are: Minimum number of characters: 1, maximum number of characters: 32.                                                                                                    |
| BSSID                     | The BSSID is a 48bit identity used to identify a particular BSS (Basic Service Set) within an area. In<br>Infrastructure BSS networks, the BSSID is the MAC (Medium Access Control) address of the AP (Access Point)<br>and in Independent BSS or ad hoc networks, the BSSID is generated randomly.                                                                                                    |
| Country                   | A drop-down menu that permits worldwide and specific national settings. Each county listed in the menu<br>enforces specific regulations limiting channel range.                                                                                                    |
| Max Clients               | The maximum number of wireless clients allowed to connect to the wireless network.                                                                                                    |
| Wireless Guest Network    | This router supports multiple SSIDs called Guest SSIDs or Virtual Access Points. To enable one or more Guest SSIDs select the radio buttons under the Enable heading. To hide a Guest SSID, select its radio button under the Hidden heading.<br>Do the same for Isolate Client. For a description of this function, see the entry for "Client Isolation" in this table.<br>Similarly, for Max Clients and BSSID headings, consult the matching entries in this table.<br>NOTE: Remote wireless hosts are unable to scan Guest SSIDs. |

Click Apply/Save to save the new Wi-Fi configuration.

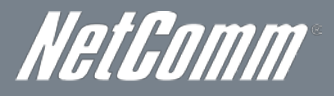

### Security

This router includes a number of options to help provide a secure connection to the Wi-Fi Network.

Security features include:

- WEP / WPA / WPA2 data encryption
- MAC address IP filtering

You can authenticate or encrypt your service on the Wi-Fi Protected Access algorithm, which provides protection against unauthorized access such as eavesdropping.

The following screen appears when Security is selected. The Security page allows you to configure security features of your router's WLAN interface. You can set the network authentication method, select data encryption, specify whether a network key is required to authenticate to this wireless network and specify the encryption strength.

| Basic                                                                                          | Next G <sup>TM</sup> Settings                                          | Wireless                                    | Management                             | Advanced | Status |
|------------------------------------------------------------------------------------------------|------------------------------------------------------------------------|---------------------------------------------|----------------------------------------|----------|--------|
| Wireless > Security                                                                            |                                                                        |                                             |                                        |          |        |
| This page allows you to config                                                                 | ure security features of the v                                         | vireless LAN interface.                     |                                        |          |        |
| You can set the network authe<br>specify whether a network key<br>Click "Apply/Save" when done | ntication method, selecting d<br>r is required to authenticate t<br>2. | lata encryption,<br>o this wireless network | , and specify the encryption strength. |          |        |
| Select SSID:                                                                                   | Telstra6956                                                            | •                                           |                                        |          |        |
| Network Authentication:                                                                        | WPA2 -PSK                                                              | •                                           |                                        |          |        |
| WPA Pre-Shared Key:                                                                            | •••••                                                                  | Click here to displ                         | a <u>v</u>                             |          |        |
| WPA Group Rekey Interval:                                                                      | 0                                                                      |                                             |                                        |          |        |
| WPA Encryption:                                                                                | AES 💌                                                                  | ]                                           |                                        |          |        |
| WEP Encryption:                                                                                | Disabled 💌                                                             |                                             |                                        |          |        |
|                                                                                                | Apply/Save                                                             |                                             |                                        |          |        |

#### Click Apply/Save to configure the wireless security options:

| PARAMETER              | DEFINITION                                                                                                    |
|------------------------|----------------------------------------------------------------------------------------------------|
| Select SSID            | The Telstra Ultimate Gateway is able to handle multiple wireless networks. The pull down menu enables you<br>to select which wireless network the security settings will be applied to.                                                                                                  |
| Network Authentication | This option is used for authentication to the wireless network. Each authentication type has its own settings.<br>For example, selecting 802.1X authentication will reveal the RADIUS Server IP address, Port<br>and key fields.                                                         |
| WEP Encryption         | This option indicates whether data sent over the network is encrypted.<br>The same network key is used for data encryption and network authentication. Whilst four network keys can<br>be defined, only one can be used at any one time.                                                 |
| WPA-PSK / WPA2-PSK     | A new type of wireless security that gives a more secure network when compared to WEP. The security key needs to be more than 8 characters and less than 63 characters and it can be any combination of letters and numbers. This is the default wireless security in use on the router. |
| WPA                    | WPA (Wi-Fi Protected Access) is suitable for enterprise applications. It must be used in conjunction with an<br>authentication server such as RADIUS to provide centralized access control and management.                                                                               |
| Encryption Strength    | The strength/length of your wireless security key.                                                                                                    |
| Current Network Key    | The current network key that is active. You have the choice of setting up to 4 different wireless security keys                                                                                                    |
| Network Key 1          | The value of network key 1.                                                                                                    |
| Network Key 2          | The value of network key 2                                                                                                    |
| Network Key 3          | The value of network key 3                                                                                                    |
| Network key 4          | The value of network key 4                                                                                                    |

### Configuration

This screen allows you to control the advanced features of the Wireless Local Area Network (WLAN) interface including:

- Select the channel you wish to operate from
- Force the transmission speed
- Set the fragmentation threshold
- Set the wake-up interval for clients in power-save mode
- Set the beacon interval for the access point

Click Apply/Save to set the advanced wireless configuration.

| Basic                                          |                                                                                             | Next G <sup>™</sup> Settings                                                                    | Wireless                                                            | Management                                                           | Advanced                                                              | Status                                                                                           |
|------------------------------------------------|---------------------------------------------------------------------------------------------|-------------------------------------------------------------------------------------------------|---------------------------------------------------------------------|----------------------------------------------------------------------|-----------------------------------------------------------------------|--------------------------------------------------------------------------------------------------|
| Wireles                                        | is > Configuration                                                                          |                                                                                                 |                                                                     |                                                                      |                                                                       |                                                                                                  |
| This pag<br>fragmen<br>preatible<br>Click: "Ap | pe allows you to confl<br>kation threshold, set t<br>les are used.<br>pply/Save" to conflip | gure advanced features of th<br>he RTS threshold, set the wal-<br>are the advanced wireless opi | e wireless LAN interface. 1<br>oup interval for clients in<br>ions. | fou can select a particular channy<br>power-save mode, set the beaco | el on which to operate, force th<br>in interval for the access point, | e transmission rate to a particular speed, set 8<br>set XPress mode and sat whether short or lon |
| Bandr                                          |                                                                                             | 2.4GHz •                                                                                        |                                                                     |                                                                      |                                                                       |                                                                                                  |
| Channel                                        | li .                                                                                        | Auto +                                                                                          |                                                                     | Current: 11                                                          |                                                                       |                                                                                                  |
| Auto-Ch                                        | annel Timer(min)                                                                            | 0                                                                                               |                                                                     |                                                                      |                                                                       |                                                                                                  |
| 802.11m/                                       | Acide Ci                                                                                    | Auto                                                                                            |                                                                     |                                                                      |                                                                       |                                                                                                  |
| Dandwid                                        | dtha                                                                                        | 20MHz in Bot                                                                                    | h Bands 💌                                                           | Current: 20MHz                                                       |                                                                       |                                                                                                  |
| Control                                        | Sidebandi                                                                                   | Lower 🛩                                                                                         |                                                                     | Current: None                                                        |                                                                       |                                                                                                  |
| 802.15n                                        | Rate                                                                                        | Auto                                                                                            | *                                                                   |                                                                      |                                                                       |                                                                                                  |
| 802.11n                                        | Protections                                                                                 | Auto •                                                                                          | _                                                                   |                                                                      |                                                                       |                                                                                                  |
| Support                                        | 802.33n Client Only:                                                                        | Off -                                                                                           |                                                                     |                                                                      |                                                                       |                                                                                                  |
| 540'" R.                                       | ater                                                                                        | 1 Mbps 👻                                                                                        |                                                                     |                                                                      |                                                                       |                                                                                                  |
| Multicast                                      | r Rate:                                                                                     | Auto 💌                                                                                          |                                                                     |                                                                      |                                                                       |                                                                                                  |
| Basis Ral                                      | ðe:                                                                                         | Default                                                                                         |                                                                     | *                                                                    |                                                                       |                                                                                                  |
| Fragroer                                       | ntation Threshold:                                                                          | 2346                                                                                            |                                                                     | 0.00                                                                 |                                                                       |                                                                                                  |
| RTS The                                        | resholdi                                                                                    | 23.47                                                                                           |                                                                     |                                                                      |                                                                       |                                                                                                  |
| DTIM In                                        | diar wals                                                                                   | 1                                                                                               |                                                                     |                                                                      |                                                                       |                                                                                                  |
| Beacon :                                       | Intervals                                                                                   | 500                                                                                             |                                                                     |                                                                      |                                                                       |                                                                                                  |
| Global N                                       | fax Clients)                                                                                | 26                                                                                              |                                                                     |                                                                      |                                                                       |                                                                                                  |
| XPress"                                        | Technologyi                                                                                 | Disabled •                                                                                      |                                                                     |                                                                      |                                                                       |                                                                                                  |
| Transmit                                       | Powers                                                                                      | 100% -                                                                                          |                                                                     |                                                                      |                                                                       |                                                                                                  |
|                                                |                                                                                             |                                                                                                 |                                                                     | 1. 1. M.                                                             |                                                                       |                                                                                                  |

| PARAMETER                   | DEFINITION                                                                                                    |
|-----------------------------|----------------------------------------------------------------------------------------------------|
| Band                        | The frequency of the wireless network. 2.4GHz is standard.                                                                                                    |
| Channel                     | Allows selection of a specific channel (1-14) or Auto mode.                                                                                                    |
| Auto Channel Timer          | The Auto Channel times the length it takes to scan in minutes.                                                                                                    |
| 802.11n/EWC                 | An equipment interoperability standard setting based on IEEE 802.11n Draft 2.0 and Enhanced Wireless Consortium (EWC)                                                                                                    |
| Bandwidth                   | The drop-down menu specifies the following bandwidth: 20MHz in 2.4G Band and 40 MHz in 5G Band, 20MHz in both bands and 40MHz in both bands                                                                                                    |
| Control Sideband            | This is available for 40MHz. Drop-down menu allows selecting upper sideband or lower sideband                                                                                                    |
| 802.11n Rate                | Drop-down menu specifies the following fixed rates. The maximum rate for bandwidth, 20MHz, is 130Mbps and the maximum bandwidth, 40MHz, is 270Mbps                                                                                                    |
| 802.11n Protection          | Turn off for maximized throughput<br>Turn on for greater security                                                                                                    |
| Support 802.11n Client Only | The option to provide wireless Internet access only to clients who are operating at 802.11n speeds                                                                                                    |
| 54g Rate                    | In Auto (default) mode, your Router uses the maximum data rate and lowers the data rate dependent on the signal strength. The appropriate setting is dependent on signal strength. Other rates are discrete values between 1 to 54 Mbps.                                                                                                    |
| Multicast rate              | Setting for multicast packet transmission rate. (1-54 Mbps)                                                                                                    |
| Basic Rate                  | Sets basic transmission rate.                                                                                                    |
| Fragment Threshold          | A threshold (in bytes) determines whether packets will be fragmented and at what size. Packets that exceed the fragmentation threshold of an 802.11 WLAN will be split into smaller units suitable for the circuit size. Packets smaller than the specified fragmentation threshold value however are not fragmented. Values between 256 and 2346 can be entered but should remain at a default setting of 2346. Setting the Fragmentation Threshold too low may result in poor performance.     |
| RTS Threshold               | Request To Send (RTS) specifies the packet size that exceeds the specified RTS threshold, which then triggers the RTS/CTS mechanism. Smaller packets are sent without using RTS/CTS. The default setting of 2347 (max length) will disables the RTS Threshold.                                                                                                    |
| DTIM Interval               | Delivery Traffic Indication Message (DTIM) is also known as Beacon Rate. The entry range is a value between 1 and 65535. A DTIM is a countdown variable that informs clients of the next window for listening to broadcast and multicast messages. When the AP has buffered broadcast or multicast messages for associated clients, it sends the next DTIM with a DTIM Interval value. AP Clients hear the beacons and awaken to receive the broadcast and multicast messages. The default is 1. |
| Beacon Interval             | The amount of time between beacon transmissions in is milliseconds. The default is 100 ms and the acceptable range is 1 – 65535. The beacon transmissions identify the presence of an access point. By default, network devices passively scan all RF channels listening for beacons coming from access points. Before a station enters power save mode, the station needs the beacon interval to know when to wake up to receive the beacon.                                                    |
| Global Max Clients          | Here you have the option of setting the limit of the number of clients who can connect to your wireless network                                                                                                    |
| Xpress Technology           | Broadcom's Xpress™ Technology is compliant with draft specifications of two planned wireless industry standards. It has been designed to improve wireless network efficiency. Default is disabled                                                                                                    |
| Transmit Power              | The option of decreasing the transmitting power of your wireless signal                                                                                                    |

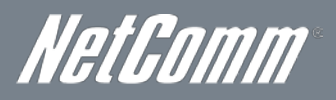

### MAC Filter

This screen appears when Media Access Control (MAC) Filter is selected. This option allows access to be restricted based upon the unique 48-bit MAC address.

To add a MAC Address filter, click the Add button shown below.

To delete a filter, select it from the table below and click the **Remove** button.

| Basic                                        | Next G <sup>TM</sup> Settings | Wireless | Management | Advanced | Status |  |  |  |  |  |
|----------------------------------------------|-------------------------------|----------|------------|----------|--------|--|--|--|--|--|
| Wireless > MAC Filter                        |                               |          |            |          |        |  |  |  |  |  |
| Select SSID: Telstra6956                     |                               |          |            |          |        |  |  |  |  |  |
| MAC Restrict Mode: O Disabled O Allow O Deny |                               |          |            |          |        |  |  |  |  |  |
| MAC Address Remove                           |                               |          |            |          |        |  |  |  |  |  |
| Add Remove                                   |                               |          |            |          |        |  |  |  |  |  |

| PARAMETER         | DEFINITION                                                                                                    |
|-------------------|----------------------------------------------------------------------------------------------------|
| MAC Restrict Mode | Disabled – Disables MAC filtering<br>Allow – Permits access for the specified MAC addresses.<br>Please note: Add a wireless device's MAC address before clicking the Allow radio button or else<br>you will need to connect to the Router's web user interface using the supplied yellow Ethernet cable<br>and add the wireless device's MAC address.<br>Deny – Rejects access for the specified MAC addresses |
| MAC Address       | Lists the MAC addresses subject to the MAC Restrict Mode. The Add button prompts an entry field that requires you type in a MAC address in a two-character, 6-byte convention: xx:xx:xx:xx:xx where xx are hexadecimal numbers. A maximum of 60 MAC addresses can be added.                                                                                                    |

Enter the MAC address on the screen below and click Apply/Save.

| Basic                                                                                                    | Next G <sup>™</sup> Settings | Wireless | Management | Advanced | Status |  |  |  |
|----------------------------------------------------------------------------------------------------|------------------------------|----------|------------|----------|--------|--|--|--|
| Wi-Fi > MAC Filter                                                                                       |                              |          |            |          |        |  |  |  |
| Enter the MAC address and click "Apply/Save" to add the MAC address to the wireless MAC address filters. |                              |          |            |          |        |  |  |  |
| MAC Address:                                                                                             | (xxxxxxxxx)                  | xxxx)    |            |          |        |  |  |  |

Apply/Save

### Wireless Bridge

The following screen appears when selecting Wireless Bridge, and goes into a detailed explanation of how to configure wireless bridge features of the wireless LAN interface.

Click Apply/Save to implement new configuration settings.

|                                                                                                    |                                                                                                    |                                                                                                    |                                                                                                    |                                                                                                    | ú                                                                                                    |
|----------------------------------------------------------------------------------------------------|----------------------------------------------------------------------------------------------------|----------------------------------------------------------------------------------------------------|----------------------------------------------------------------------------------------------------|----------------------------------------------------------------------------------------------------|----------------------------------------------------------------------------------------------------|
| Basic                                                                                                    | Next G <sup>™</sup> Settings                                                                                                    | Wireless                                                                                                    | Management                                                                                                    | Advanced                                                                                                    | Status                                                                                                    |
| Wireless > Bridge                                                                                                    |                                                                                                    |                                                                                                    |                                                                                                    |                                                                                                    |                                                                                                    |
| This page allows you to confi<br>Selecting Access Point enables<br>disables wireless bridge restric<br>granted access.<br>Click "Refresh" to update the i<br>Click "Apply/Save" to configu | gure wireless bridge features of<br>: access point functionality. Wir<br>tion. Any wireless bridge will b<br>remote bridges. Wait for few se<br>ire the wireless bridge options. | the wireless LAN interface. You<br>eless bridge functionality will st<br>e granted access. Selecting Ena<br>conds to update. | ı can select Wireless Bridge (also<br>II be available and wireless statior<br>bled or Enabled(Scan) enables v | known as Wireless Distribution<br>ns will be able to associate to the<br>vireless bridge restriction. Only t | System) to disable access point functionality.<br>2 AP, Select Disabled in Bridge Restrict which<br>hose bridges selected in Remote Bridges will be |
| AP Mode:                                                                                                    | Access F                                                                                                    | Point 💌                                                                                                    |                                                                                                    |                                                                                                    |                                                                                                    |
| Bridge Restrict:                                                                                                    | Enabled                                                                                                    |                                                                                                    |                                                                                                    |                                                                                                    |                                                                                                    |
| Remote Bridges MAC Addres                                                                                                    | 51                                                                                                    |                                                                                                    | (xcccccccccc)                                                                                                 |                                                                                                    |                                                                                                    |
|                                                                                                    |                                                                                                    |                                                                                                    |                                                                                                    |                                                                                                    |                                                                                                    |
|                                                                                                    |                                                                                                    |                                                                                                    |                                                                                                    |                                                                                                    |                                                                                                    |
|                                                                                                    |                                                                                                    |                                                                                                    |                                                                                                    |                                                                                                    |                                                                                                    |

#### Refresh Apply/Save

| PARAMETER       | DEFINITION                                                                                                    |
|-----------------|----------------------------------------------------------------------------------------------------|
| AP Mode         | Selecting <b>Wireless Bridge</b> (Wireless Distribution System) disables <b>Access Point</b> (AP) functionality while selecting Access Point enables AP functionality. In <b>Access Point</b> mode, wireless bridge functionality will still be available and wireless stations will be able to associate to the AP.                                                           |
| Bridge Restrict | Selecting <b>Disabled</b> in Bridge Restrict disables Wireless Bridge restriction, which means that any wireless bridge will be granted access. Selecting Enabled or Enabled (Scan) allows wireless bridge restriction. Only those bridges selected in Remote Bridges will be granted access. Click <b>Refresh</b> to update the station list when Bridge Restrict is enabled. |

### Station Info

The following screen appears when you select Station Info, and shows authenticated wireless stations and their status.

Click the Refresh button to update the list of stations in the WLAN.

| Basic                                                             | Next G <sup>™</sup> Settings | Wireless | Management | Advanced | Status |  |  |  |
|-------------------------------------------------------------------|------------------------------|----------|------------|----------|--------|--|--|--|
| Wireless > Station Info                                           |                              |          |            |          |        |  |  |  |
| This page shows authenticated wireless stations and their status. |                              |          |            |          |        |  |  |  |

MAC Associated Authorized SSID Interface

Refresh

| PARAMETER  | DEFINITION                                                                                                    |
|------------|----------------------------------------------------------------------------------------------------|
| MAC        | The MAC address of any connected client                                                                                                    |
| Associated | Lists all the stations that are associated with the Access Point, along with the amount of time since packets were transferred to and from each station. If a station is idle for too long, it is removed from this list. |
| Authorized | Lists those devices with authorized access.                                                                                                    |
| SSID       | The SSID of your wireless network                                                                                                    |
| Interface  | The wireless interface being used to connect                                                                                                    |

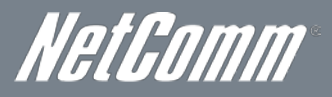

### Management

### **Device Settings**

The Device Settings screens allow you to backup, retrieve and restore the default settings of your Router. It also provides a function for you to update your Routers firmware.

### Backup

The following screen appears when Backup is selected. Click **Backup Settings** to save the current configuration settings. You will be prompted to choose the location on your PC to save the backed up configuration file to.

| Basic                                                                                         | Next G <sup>TM</sup> Settings | Wireless | Management      | Advanced | Status |  |  |  |
|-----------------------------------------------------------------------------------------------|-------------------------------|----------|-----------------|----------|--------|--|--|--|
| Management > Device Settings > Backup                                                         |                               |          |                 |          |        |  |  |  |
| Backup Gateway configurations. You may save your Gateway configurations to a file on your PC. |                               |          |                 |          |        |  |  |  |
|                                                                                               |                               |          |                 |          |        |  |  |  |
|                                                                                               |                               |          | Backup Settings |          |        |  |  |  |

### Update

The following screen appears when selecting Update from the submenu. By clicking on the Browse button, you can locate a previously saved backup configuration file as the configuration backup file to use to update your Connect routers configuration. Click on the **Update settings** to load it.

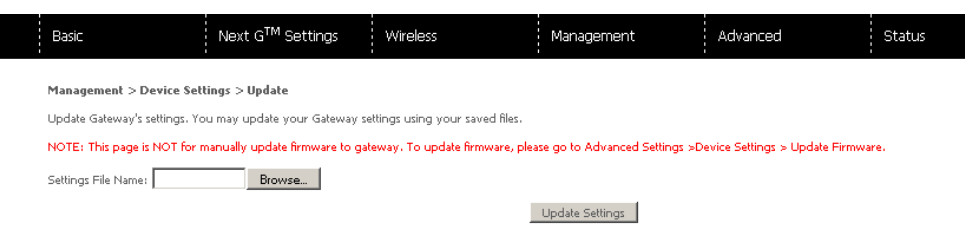

### Restore Default

The following screen appears when selecting Restore Default. By clicking on **Restore Default Settings**, you can restore your Routers default firmware settings. To restore system settings, reboot your Router.

|          | Basic             | Next G <sup>™</sup> Settings      | Wireless     | Management               | Advanced | Status |
|----------|-------------------|-----------------------------------|--------------|--------------------------|----------|--------|
|          | Management > D    | Device Settings > Restore Default |              |                          |          |        |
|          | Restore Gateway s | ettings to the factory defaults.  |              |                          |          |        |
|          |                   |                                   |              | Restore Default Settings |          |        |
| ase note | : The default s   | ettings can be found i            | in the Defau | It Settings section on   | page 7.  |        |

Once you have selected the Restore Default Settings button, follow the on screen steps, close the window and wait 2 minutes before reopening your browser. If required, reconfigure your PCs IP address to match your new configuration (see the TCP/IP Settings section for details).

After a successful reboot, the browser will return to the Device Info screen. If the browser does not refresh to the default screen, close and restart the browser and then enter <u>http://10.0.0.138</u> into the address bar at the top of your browser window.

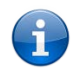

Please note: The Restore Default function has the same effect as the reset button. If the reset button is continuously pushed for more than 5 seconds (and not more than 12 seconds), the boot loader will erase the configuration settings saved on flash memory.

### Update Firmware

The following screen appears when selecting Update Firmware. By following this screens steps, you can update your Routers firmware. Manual device upgrades from a locally stored file can also be performed using the following screen.

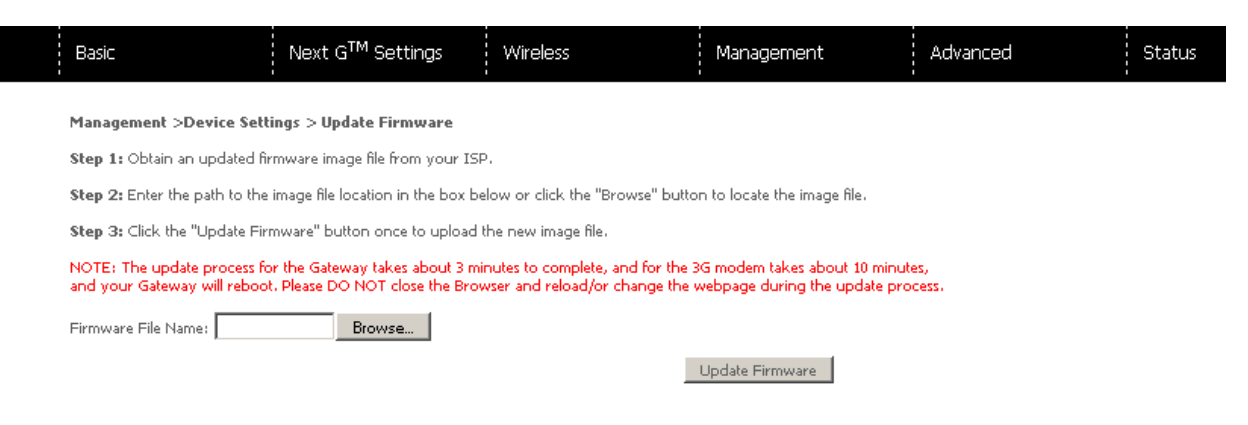

- 1. Obtain an updated software image file
- 2. Enter the path and filename of the firmware image file in the Software File Name field or click Browse to locate the image file.
- 3. Click Update Software to upload and install the file.

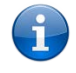

Please note: The update process will take about 2 minutes to complete. The Router will reboot and the browser window will refresh to the default screen upon successful installation. It is recommended that you compare the Software Version at the top of the Basic screen (WUI homepage) with the firmware version installed, to confirm the installation was successful.

### Access Control

The Access Control option found in the Management drop down menu, configures access related parameters in the following three areas:

- Services
- Passwords
- Save/Reboot

Access Control is used to control local and remote management settings for your Router.

### Services

23

The Service Control List (SCL) allows you to enable or disable your Local Area Network (LAN) or Wide Area Network (WAN) services by ticking the checkbox as illustrated below. The following access services are available: FTP, HTTP, ICMP, SNMP, SSH, TELNET, and TFTP. Click Apply/Save to continue.

| Basic                                                                                          | Next G <sup>™</sup> Settings                                                                             | Wireless                                                         |                               | Management           | Advanced | Status |
|------------------------------------------------------------------------------------------------|----------------------------------------------------------------------------------------------------|------------------------------------------------------------------|-------------------------------|----------------------|----------|--------|
| Management > Access Cor                                                                        | ntrol > Services                                                                                         |                                                                  |                               |                      |          |        |
| A Service Control List ("SCL")<br>The following ports are not ri<br>management purpose in some | ) enables or disables services fro<br>ecommended for HTTP remote r<br>e particular case (21, 2121, 22, 2 | om being used.<br>management in case (<br>222, 23, 2323, 69, 696 | conflict with<br>9, 161, 1611 | them for other<br>6) |          |        |
|                                                                                                |                                                                                                    |                                                                  | Services                      | WAN                  |          |        |
|                                                                                                |                                                                                                    |                                                                  | FTP                           | 🗖 Enable             |          |        |
|                                                                                                |                                                                                                    |                                                                  | нттр                          | Enable 80 port       |          |        |
|                                                                                                |                                                                                                    |                                                                  | ICMP                          | 🗹 Enable             |          |        |
|                                                                                                |                                                                                                    |                                                                  | SNMP                          | 🗖 Enable             |          |        |
|                                                                                                |                                                                                                    |                                                                  | SSH                           | 🗖 Enable             |          |        |
|                                                                                                |                                                                                                    |                                                                  | TELNET                        | 🗖 Enable             |          |        |
|                                                                                                |                                                                                                    |                                                                  |                               |                      |          |        |

TETP

Enable Save/Apply

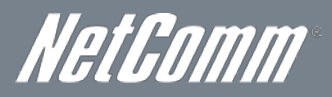

#### Passwords

The Passwords option configures your Web UI account access password for your Router. Access to the device is limited to the following three user accounts:

- admin is to be used for local unrestricted access control
- support is to be used for remote maintenance of the device
- user is to be used to view information and update device firmware

Use the fields illustrated in the screen below to change or create your password. Passwords must be 16 characters or less with no spaces. Click **Apply/Save** to continue.

| Basic                                  | Next G <sup>™</sup> Settings                                                                                                    | Wireless                          | Management                       | Advanced                | Status |  |  |  |  |
|----------------------------------------|----------------------------------------------------------------------------------------------------|-----------------------------------|----------------------------------|-------------------------|--------|--|--|--|--|
| Management > Acces                     | Management > Access Control > Passwords                                                                                                    |                                   |                                  |                         |        |  |  |  |  |
| Access to your Gateway                 | is controlled through three user acc                                                                                                    | ounts: 'admin', 'support', and 'u | user'.                           |                         |        |  |  |  |  |
| The user name "admin" I                | nas unrestricted access to change an                                                                                                    | d view configuration of your G    | iateway. The password is admin ( | lower case) by default. |        |  |  |  |  |
| The user name "support"<br>by default. | The user name "support" is used to allow an ISP technician to access your Gateway for maintenance and to run diagnostics. It is allowed to access only via WAN. The password is support (lower case) by default. |                                   |                                  |                         |        |  |  |  |  |
| The user name "user" is                | to be used for restricted view to the                                                                                                    | Basic and Status information. Tl  | he password is user (lower case) | by default.             |        |  |  |  |  |
| Use the fields below to e              | nter up to 16 characters and click "A                                                                                                    | pply/Save" to change or create    | e passwords. Note: Password car  | nnot contain a space.   |        |  |  |  |  |
| Username:                              | •                                                                                                    |                                   |                                  |                         |        |  |  |  |  |
| Old Password:                          |                                                                                                    |                                   |                                  |                         |        |  |  |  |  |
| New Password:                          |                                                                                                    |                                   |                                  |                         |        |  |  |  |  |
| Confirm Password:                      |                                                                                                    |                                   |                                  |                         |        |  |  |  |  |
|                                        |                                                                                                    |                                   | Apply/Save                       |                         |        |  |  |  |  |

### SNMP

The Simple Network Management Protocol (SNMP) allows a network administrator to monitor a network by retrieving settings on remote network devices. To do this, the administrator typically runs an SNMP management station program such as MIB browser on a local host to obtain information from the SNMP agent, in this case the 3G42WT (if SNMP is enabled). An SNMP 'community' performs the function of authenticating SNMP traffic. A 'community name' acts as a password that is typically shared among SNMP agents and managers.

| Basic                           | Next G <sup>™</sup> Settings      | Wireless                          | Management                       | Advanced                | Status |
|---------------------------------|-----------------------------------|-----------------------------------|----------------------------------|-------------------------|--------|
| Management > SNMP               |                                   |                                   |                                  |                         |        |
| Simple Network Management       | Protocol (SNMP) allows a manag    | gement application to retrieve st | atistics and status from the SNM | P agent in this device. |        |
| Select the desired values and o | click "Apply" to configure the SM | MMP options.                      |                                  |                         |        |
| SNMP Agent O Disable            | € <sub>Enable</sub>               |                                   |                                  |                         |        |
| Read Community:                 | public                            |                                   |                                  |                         |        |
| Set Community:                  | private                           |                                   |                                  |                         |        |
| System Name:                    | 3G42WT                            |                                   |                                  |                         |        |
| System Location:                | unknown                           |                                   |                                  |                         |        |
| System Contact:                 | unknown                           |                                   |                                  |                         |        |
| Trap Manager IP:                | 0.0.0.0                           |                                   |                                  |                         |        |
|                                 |                                   |                                   | Save/Apply                       |                         |        |

| PARAMETER       | DEFINITION                      |
|-----------------|---------------------------------|
| Read Community  | Read device settings            |
| Set Community   | Read and change device settings |
| System Name     | Default = 3G42WT                |
| System Location | User defined value              |
| System Contact  | User defined value              |
| Trap Manager IP | IP address of admin machine     |

Click Apply/Save to save the new SNMP settings.

### SNTP

This screen allows you to configure the time settings of your Router.

| Basic                         | Next G <sup>TM</sup> Settings                  | Wireless                               | Management        | Advanced | Status |  |  |  |  |
|-------------------------------|------------------------------------------------|----------------------------------------|-------------------|----------|--------|--|--|--|--|
| Management > \$NTP            |                                                |                                        |                   |          |        |  |  |  |  |
| This page allows you to the n | nodem's time configuration.                    |                                        |                   |          |        |  |  |  |  |
| 🗹 Automatically synchroni     | ize with Internet time servers                 |                                        |                   |          |        |  |  |  |  |
| First NTP time server:        | Other                                          | 0.netcomm.pool.ntp                     |                   |          |        |  |  |  |  |
| Second NTP time server:       | Other                                          | <ul> <li>1.netcomm.pool.ntp</li> </ul> |                   |          |        |  |  |  |  |
| Third NTP time server:        | None                                           | •                                      | I                 |          |        |  |  |  |  |
| Fourth NTP time server:       | None                                           | <b>•</b>                               | I                 |          |        |  |  |  |  |
| Fifth NTP time server:        | None                                           | •                                      | I                 |          |        |  |  |  |  |
| Time zone offset:             | ffset: (GMT+10:00) Canberra, Melbourne, Sydney |                                        |                   |          |        |  |  |  |  |
|                               |                                                |                                        | Save/Apply        |          |        |  |  |  |  |
|                               |                                                |                                        |                   |          |        |  |  |  |  |
|                               | PARAMETER                                      | DEF                                    | FINITION          |          |        |  |  |  |  |
|                               | First NTP timeserver                           | Select the required ser                | ver.              |          |        |  |  |  |  |
|                               | Second NTP timeserver                          | Select second timeser                  | ver, if required. |          |        |  |  |  |  |
|                               | Time zone offset                               | Select the local time ze               | one.              |          |        |  |  |  |  |
|                               |                                                | ÷                                      |                   |          |        |  |  |  |  |
|                               |                                                |                                        |                   |          |        |  |  |  |  |

Please note: SNTP must be activated to use Parental Control.

Click Apply/Save to save the new SNTP settings.

### Save/Reboot

This function saves the current configuration settings and reboots your Router.

| Basic                    | Next G <sup>™</sup> Settings | Wireless | Management | Advanced | Status |  |  |
|--------------------------|------------------------------|----------|------------|----------|--------|--|--|
| Management > Save/Rehont |                              |          |            |          |        |  |  |

Click the button below to reboot the Gateway for saved configuration to take effect.
Save/Reboot

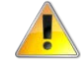

Please note: It may be necessary to reconfigure your TCP/IP settings to adjust for the new configuration. For example, if you disable the Dynamic Host Configuration Protocol (DHCP) server you will need to apply Static IP settings.

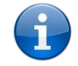

Please note: If you lose all access to your web user interface, simply press the reset button on the rear panel for 5-7 seconds to restore default settings.

### Click **Save/Reboot** to reboot your Router.

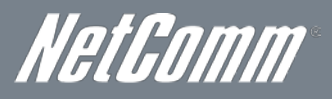

### Advanced Settings

### LAN

This screen allows you to configure the Local Area Network (LAN) interface on your Router.

| Basic                                                                                                    | Next G <sup>™</sup> Settings                           | Wireless | Management | Advanced | Status |
|----------------------------------------------------------------------------------------------------|--------------------------------------------------------|----------|------------|----------|--------|
| Advanced > Local #                                                                                                    | area Network (LAN) Setup                               |          |            |          |        |
| IP Address:<br>Subnet Mask :<br>Enable NAT                                                                                                    | 10.0.0.138<br>255.255.255.0                            |          |            |          |        |
| 🗖 Enable Half-brid                                                                                                    | ge                                                     |          |            |          |        |
| Enable UPnP     Disable UPnP     Disable DHCP S     Enable DHCP S     Start IP Address:     Lessed Time (hor     OPTION 42:     OPTION 66:     OPTION 150:     OPTION 150: | erver<br>10.0.0.1<br>10.0.0.137<br>10.24               | ]        |            |          |        |
| Static IP Lease Li                                                                                                    | t: (A maximum 32 entries can be conf<br>Address Remove | igured)  |            |          |        |

 $\square$  Configure the second IP Address and Subnet Mask for LAN interface

Save/Reboot

See the field descriptions below for more details.

| PARAMETER                                                            | DEFINITION                                                                                                    |
|----------------------------------------------------------------------|----------------------------------------------------------------------------------------------------|
| IP Address                                                           | Enter the IP address for the LAN interface                                                                                                    |
| Subnet Mask                                                          | Enter the subnet mask for the LAN interface                                                                                                    |
| Enable IGMP Snooping                                                 | Enable by ticking the box<br><b>Standard Mode</b> : In standard mode, multicast traffic will flood to all bridge ports when no client subscribes to a<br>multicast group.<br><b>Blocking Mode</b> : In blocking mode, the multicast data traffic will be blocked. When there are no client<br>subscriptions to a multicast group, it will not flood to the bridge ports. |
| Enable LAN side Firewall                                             | Select to enable the Firewall on the LAN side                                                                                                    |
| Disable DHCP Server                                                  | Disables the DHCP server. Only to be done if Static IP address is set up                                                                                                    |
| Enable DHCP Server                                                   | Select Enable DHCP server and enter your starting and ending IP addresses and the lease time. This setting configures the router to automatically assign IP, default gateway and DNS server addresses to every DHCP client on your LAN                                                                                                    |
| Enable DHCP Server Relay                                             | To relay DHCP requests from the subnet with no DHCP server on it to a DHCP server on other subnets. DHCP Server Relay is disabled by default. To access enable DHCP relay, please un-tick NAT enable first, that means to disable NAT first, and then press save button.                                                                                                 |
| Configure the second IP Address<br>and Subnet Mask for LAN Interface | Configure a second IP address by ticking the checkbox shown below and enter the following information:<br>Enter the secondary IP address for the LAN interface.<br>Enter the secondary subnet mask for the LAN interface.                                                                                                    |

Click Apply/Save to save your new LAN settings.

### NAT

### Port Forwarding

Port Forwarding allows you to direct incoming traffic from the Internet side (identified by Protocol and External port) to the internal server with a private IP address on the LAN side. The Internal port is required only if the external port needs to be converted to a different port number used by the server on the LAN side. A maximum of 32 entries can be configured.

| Basic                                                                                                    | Next G <sup>™</sup> Settings | Wireless          |          | Management          | Advar             | nced              | Status        |        |
|----------------------------------------------------------------------------------------------------|------------------------------|-------------------|----------|---------------------|-------------------|-------------------|---------------|--------|
| Advanced > NAT > Port Forwarding                                                                                                    |                              |                   |          |                     |                   |                   |               |        |
| Virtual Server allows you to direct incoming traffic from WAN side (identified by Protocol and External port) to the Internal server with private IP address on the LAN side. The Internal port is required only if the external port needs to be converted to a different port number used by the server on the LAN side. A maximum 32 entries can be configured. |                              |                   |          |                     |                   |                   |               |        |
|                                                                                                    |                              |                   |          | Add Remove          | 1                 |                   |               |        |
| Server Na                                                                                                    | ne External Port Start       | External Port End | Protocol | Internal Port Start | Internal Port End | Server IP Address | WAN Interface | Remove |

### To add a Virtual Server, click Add. The following screen will display.

|      | Basic                                                                                           | Next G <sup>T</sup>                                                                                    | <sup>M</sup> Settings                                                                                                    | Wireless                                                                                                    | Manag                                                         | gement                                            | Advanced                                                 | Status                                    |  |
|------|-------------------------------------------------------------------------------------------------|----------------------------------------------------------------------------------------------------|----------------------------------------------------------------------------------------------------|----------------------------------------------------------------------------------------------------|---------------------------------------------------------------|---------------------------------------------------|----------------------------------------------------------|-------------------------------------------|--|
|      | NAT Port Forward                                                                                | ing                                                                                                    |                                                                                                    |                                                                                                    |                                                               |                                                   |                                                          |                                           |  |
|      | Select the service name.<br>NOTE: The "Internal<br>Port End" will be set<br>Remaining number of | , and enter the serv<br>Port End" cannot<br>to the same value<br>entries that can                      | ver IP address a<br>be modified di<br>a as "Internal I<br>be configured                                                                         | nd click "Apply/Sax<br>rectly. Normally,<br>Port Start".<br>32                                                                                    | re" to forward IP packets<br>i <b>t is set to the same va</b> | : for this service to the<br>lue as "External Por | specified server.<br>t End" <b>. However, if you mod</b> | ify "Internal Port Start", then "Internal |  |
|      | Service Name:                                                                                   | Delet Ore                                                                                              |                                                                                                    |                                                                                                    |                                                               |                                                   |                                                          |                                           |  |
|      | <ul> <li>Select a Service:</li> <li>Curters Service:</li> </ul>                                 | Selectone                                                                                              |                                                                                                    |                                                                                                    |                                                               |                                                   |                                                          |                                           |  |
|      | <ul> <li>Custom Service:</li> </ul>                                                             |                                                                                                    | 1                                                                                                    |                                                                                                    |                                                               |                                                   |                                                          |                                           |  |
|      | Server IP Address:                                                                              | 10.0.0.                                                                                                |                                                                                                    |                                                                                                    |                                                               |                                                   |                                                          |                                           |  |
|      |                                                                                                 |                                                                                                    |                                                                                                    |                                                                                                    | Apply/                                                        | Save                                              |                                                          |                                           |  |
|      | External Port Start F                                                                           | sternal Port End                                                                                       | Protocol                                                                                                    | Internal Port                                                                                                    | Start Internal Port For                                       |                                                   |                                                          |                                           |  |
|      |                                                                                                 |                                                                                                    | TCP                                                                                                    |                                                                                                    |                                                               |                                                   |                                                          |                                           |  |
|      |                                                                                                 |                                                                                                    | TCP                                                                                                    | -                                                                                                    |                                                               | -                                                 |                                                          |                                           |  |
|      |                                                                                                 |                                                                                                    | TCP                                                                                                    |                                                                                                    |                                                               | -                                                 |                                                          |                                           |  |
|      |                                                                                                 |                                                                                                    | TCP                                                                                                    | -                                                                                                    |                                                               | -                                                 |                                                          |                                           |  |
|      |                                                                                                 |                                                                                                    | TCP                                                                                                    | -                                                                                                    |                                                               | -                                                 |                                                          |                                           |  |
|      |                                                                                                 |                                                                                                    | TCP                                                                                                    | -                                                                                                    |                                                               | -                                                 |                                                          |                                           |  |
|      |                                                                                                 |                                                                                                    | TCP                                                                                                    |                                                                                                    |                                                               | -                                                 |                                                          |                                           |  |
|      |                                                                                                 |                                                                                                    | TCP                                                                                                    | -                                                                                                    |                                                               | -                                                 |                                                          |                                           |  |
|      |                                                                                                 |                                                                                                    | TCP                                                                                                    | -                                                                                                    |                                                               | -                                                 |                                                          |                                           |  |
|      |                                                                                                 |                                                                                                    | TCP                                                                                                    |                                                                                                    |                                                               | -                                                 |                                                          |                                           |  |
|      |                                                                                                 |                                                                                                    | TCP                                                                                                    | -                                                                                                    |                                                               | -                                                 |                                                          |                                           |  |
|      |                                                                                                 |                                                                                                    | TCP                                                                                                    | -                                                                                                    |                                                               | -                                                 |                                                          |                                           |  |
|      | <u> </u>                                                                                        |                                                                                                    | ,                                                                                                    | —                                                                                                    |                                                               |                                                   |                                                          |                                           |  |
|      |                                                                                                 |                                                                                                    |                                                                                                    |                                                                                                    | AbbiA/                                                        | Save                                              |                                                          |                                           |  |
|      | PARAMET                                                                                         | ER                                                                                                    |                                                                                                    |                                                                                                    |                                                               | DEFINIT                                           | ION                                                      |                                           |  |
| Sele | ct a Service or Cu                                                                              | User should select the service from the list or create a custom server and enter a name for the server |                                                                                                    |                                                                                                    |                                                               |                                                   |                                                          |                                           |  |
|      | Server IP Add                                                                                   | ress                                                                                                   | Enter the                                                                                                    | IP address for                                                                                                    | the server.                                                   |                                                   |                                                          |                                           |  |
|      | External Port S                                                                                 | Start                                                                                                  | Enter the ranges ar                                                                                                    | Enter the starting external port number (when you select Custom Server). When a service is selected the port ranges are automatically configured. |                                                               |                                                   |                                                          |                                           |  |
|      | External Port                                                                                   | End                                                                                                    | Enter the ending external port number (when you select Custom Server). When a service is selected the port ranges are automatically configured. |                                                                                                    |                                                               |                                                   |                                                          |                                           |  |
|      | Protocol                                                                                        | User can select from: TCP, TCP/UDP or UDP.                                                             |                                                                                                    |                                                                                                    |                                                               |                                                   |                                                          |                                           |  |

Enter the internal port starting number (when you select Custom Server). When a service is selected the port

Enter the internal port ending number (when you select Custom Server). When a service is selected the port

Click Apply/Save to save the configured Virtual Server settings.

ranges are automatically configured

ranges are automatically configured.

Internal Port Start

Internal Port End

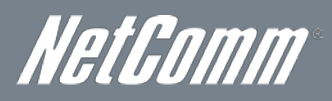

### Port Triggering

Some applications require specific ports in the Router's firewall to be open for access by remote parties. Port Triggering opens up the 'Open Ports' in the firewall when an application on the LAN initiates a TCP/UDP connection to a remote party using the 'Triggering Ports'.

The Router allows the remote party from the WAN side to establish new connections back to the application on the LAN side using the 'Open Ports'. A maximum 32 entries can be configured.

|  | Basic | Next G <sup>™</sup> Settings | Wireless | Management | Advanced | Status |
|--|-------|------------------------------|----------|------------|----------|--------|
|--|-------|------------------------------|----------|------------|----------|--------|

Advanced > NAT > Port Triggering

Some applications require that specific ports in the Gateway's firewall be opened for access by the remote parties. Port Trigger dynamically opens up the 'Open Ports' in the firewall when an application on the LAN initiates a TCP/UDP connection to a remote party using the 'Triggering Ports'. The Gateway allows the remote party from the WAN side to establish new connections back to the application on the LAN side using the 'Open Ports'. A maximum 32 entries can be configured.

| Add Remove       |          |        |      |          |        |      |               |        |
|------------------|----------|--------|------|----------|--------|------|---------------|--------|
|                  | Trigger  |        |      | Open     |        |      |               |        |
| Application Name | Ductoral | Port R | ange | Ductoral | Port R | ange | WAN Interface | Remove |
|                  | Protocol | Start  | End  | Protocol | Start  | End  |               |        |

### To add a Trigger Port, simply click Add. The following will be displayed.

| Basic Next G <sup>TM</sup> Settings | Wireless | Management | Advanced | Status |  |
|-------------------------------------|----------|------------|----------|--------|--|
|-------------------------------------|----------|------------|----------|--------|--|

#### NAT -- Port Triggering

Some applications such as games, video conferencing, remote access applications and others require that specific ports in the Gateway's firewall be opened for access by the applications. You can configure the port settings from this screen by selecting an existing application or creating your own (Custom application) and click "Save/Apply" to add it. Remaining number of entries that can be configured:32

Application Name:

 pplication Name:

 Select an application:

 C Custom application:

Save/Apply

| Trigger Port Start | Trigger Port End | Trigger P | rotocol | Open Port : | Start Open Por | rt End | Open Pr | otocol |
|--------------------|------------------|-----------|---------|-------------|----------------|--------|---------|--------|
|                    |                  | TCP       | •       |             |                |        | TCP     | •      |
|                    |                  | TCP       | •       |             |                | ]      | TCP     | -      |
|                    |                  | TCP       | •       |             |                |        | TCP     | -      |
|                    |                  | TCP       | •       |             |                |        | TCP     | •      |
|                    |                  | TCP       | •       |             |                |        | TCP     | -      |
|                    |                  | TCP       | •       |             |                | ]      | TCP     | •      |
|                    |                  | TCP       | •       |             |                | ]      | TCP     | •      |
|                    |                  | TCP       | -       |             |                |        | TCP     | •      |

Save/Apply

| PARAMETER                                      | DEFINITION                                                                                                    |
|------------------------------------------------|----------------------------------------------------------------------------------------------------|
| Select an Application or Custom<br>Application | User should select the application from the list or the user can enter the name of their choice.                                                            |
| Trigger Port Start                             | Enter the starting trigger port number (when you select custom application). When an application is selected, the port ranges are automatically configured. |
| Trigger Port End                               | Enter the ending trigger port number (when you select custom application). When an application is selected, the port ranges are automatically configured.   |
| Trigger Protocol                               | TCP, TCP/UDP or UDP.                                                                                                    |
| Open Port Start                                | Enter the starting open port number (when you select custom application). When an application is selected, the port ranges are automatically configured.    |
| Open Port End                                  | Enter the ending open port number (when you select custom application). When an application is selected, the port ranges are automatically configured.      |
| Open Protocol                                  | TCP, TCP/UDP or UDP                                                                                                    |

Click Apply/Save to save the configured Port Trigger settings.

### DMZ Host

Your Router will forward IP packets from the Wide Area Network (WAN) that do not belong to any of the applications configured in the Virtual Servers table to the DMZ host computer.

Enter the computer's IP address and click Save/Apply to activate the DMZ host.

Clear the IP address field and click **Save/Apply** to deactivate the DMZ host.

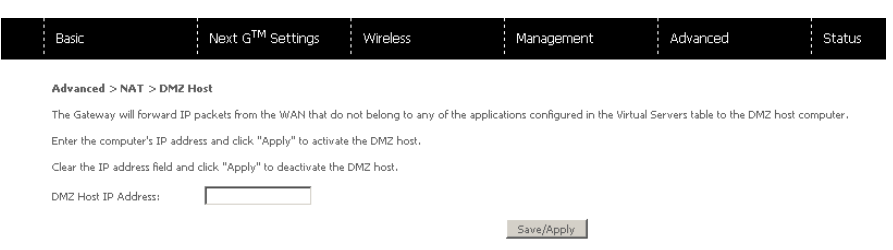

### Security

#### **IP** Filtering

The IP Filtering screen sets filter rules that limit incoming and outgoing IP traffic. Multiple filter rules can be set with at least one limiting condition. All conditions must be fulfilled before individual IP packets can pass the filter.

#### **Outgoing IP Filter**

The default setting for Outgoing traffic is **ACCEPTED**. Under this condition, all outgoing IP packets that match the filter rules will be **BLOCKED**.

| Basic                                                                                                    | Next G <sup>™</sup> Settings | Wi     | ireless          |      | Management  |            | Advance    | d          | Sta    |
|----------------------------------------------------------------------------------------------------|------------------------------|--------|------------------|------|-------------|------------|------------|------------|--------|
| Advanced > Security > IP Filtering > Outgoing IP Filtering Setup                                                          |                              |        |                  |      |             |            |            |            |        |
| By default, all outgoing IP traffic from LAN is allowed, but some IP traffic can be <b>BLOCKED</b> by setting up filters. |                              |        |                  |      |             |            |            |            |        |
| Choose Add or Remove to configure outgoing IP filters.                                                                    |                              |        |                  |      |             |            |            |            |        |
|                                                                                                    | Filter Name Pr               | otocol | Source Address / | Mask | Source Port | Dest. Addr | ess / Mask | Dest. Port | Remove |
|                                                                                                    |                              |        |                  | Ad   | d Remove    |            |            |            |        |

To add a filtering rule, click Add. The following screen will display.

| Basic                                                                   | Next G <sup>™</sup> Settings                                     | Wireless                                             | Management                         | Advanced                            | Status                                  |
|-------------------------------------------------------------------------|------------------------------------------------------------------|------------------------------------------------------|------------------------------------|-------------------------------------|-----------------------------------------|
| Add IP Filter Outgoing                                                  |                                                                  |                                                      |                                    |                                     |                                         |
| The screen allows you to create<br>for the rule to take effect. Click ' | a filter rule to identify outgoi<br>Apply/Save' to save and acti | ng IP traffic by specifying a ne<br>vate the filter. | w filter name and at least one cor | idition below. All of the specified | d conditions in this filter rule must b |
| Filter Name:                                                            |                                                                  |                                                      |                                    |                                     |                                         |
| Protocol:                                                               |                                                                  | •                                                    |                                    |                                     |                                         |
| Source IP address:                                                      |                                                                  |                                                      |                                    |                                     |                                         |
| Source Subnet Mask:                                                     |                                                                  |                                                      |                                    |                                     |                                         |
| Source Port (port or port:port):                                        |                                                                  |                                                      |                                    |                                     |                                         |
| Destination IP address:                                                 |                                                                  |                                                      |                                    |                                     |                                         |
| Destination Subnet Mask:                                                |                                                                  |                                                      |                                    |                                     |                                         |
| Destination Port (port or porting                                       | -(1)                                                             |                                                      |                                    |                                     |                                         |

Apply/Save

| PARAMETER                            | DEFINITION                                  |
|--------------------------------------|---------------------------------------------|
| Filter Name                          | The filter rule label                       |
| Protocol                             | TCP, TCP/UDP, UDP or ICMP Source IP address |
| Source IP address                    | Enter source IP address Source Subnet Mask  |
| Destination IP address               | Enter source subnet mask                    |
| Source Port (port or port:port)      | Enter source port number or port range      |
| Destination IP address               | Enter destination IP address                |
| Destination Subnet Mask              | Destination Subnet Mask                     |
| Destination port (port or port:port) | Enter destination port number or range      |

#### Click Apply/Save to save and activate the filter.

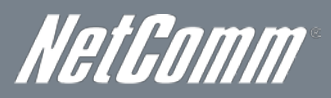

### Incoming IP Filter

The default setting for all Incoming traffic is **BLOCKED**. Under this condition only those incoming IP packets that match the filter rules will be **ACCEPTED**.

| Basic                                                                                                    | Next G <sup>™</sup> Settings | Wireless         | Man                       | agement              | Advanced                     |                  | Status |  |  |  |
|----------------------------------------------------------------------------------------------------|------------------------------|------------------|---------------------------|----------------------|------------------------------|------------------|--------|--|--|--|
| Advanced > Security > IP Filtering > Incoming IP Filtering Setup                                                                                                 |                              |                  |                           |                      |                              |                  |        |  |  |  |
| When the firewall is enabled o                                                                                                    | n a WAN or LAN interface, a  | II incoming IP t | raffic is BLOCKED. Howeve | r, some IP traffic o | an be <b>ACCEPTED</b> by set | ting up filters. |        |  |  |  |
| Choose Add or Remove to co                                                                                                    | nfigure incoming IP filters. |                  |                           |                      |                              |                  |        |  |  |  |
| Filter Name         Interfaces         Protocol         Source Address / Mask         Source Port         Dest. Address / Mask         Dest. Port         Remove |                              |                  |                           |                      |                              |                  |        |  |  |  |
| Add Remove                                                                                                    |                              |                  |                           |                      |                              |                  |        |  |  |  |

### To add a filtering rule, click Add. The following screen will display.

| Basic                                                               | Next G <sup>TM</sup> Settings                                                      | Wireless                                              | Management                         | Advanced                           | Status                                             |
|---------------------------------------------------------------------|------------------------------------------------------------------------------------|-------------------------------------------------------|------------------------------------|------------------------------------|----------------------------------------------------|
| Add IP Filter Incoming                                              |                                                                                    |                                                       |                                    |                                    |                                                    |
| The screen allows you to crea<br>for the rule to take effect. Clicl | te a filter rule to identify incomi<br>k 'Apply/Save' to save and acti             | ng IP traffic by specifying a new<br>vate the filter. | ) filter name and at least one cor | ndition below. All of the specifie | d conditions in this filter rule must be satisfied |
| Filter Name:                                                        |                                                                                    |                                                       |                                    |                                    |                                                    |
| Protocol:                                                           |                                                                                    | •                                                     |                                    |                                    |                                                    |
| Source IP address:                                                  |                                                                                    |                                                       |                                    |                                    |                                                    |
| Source Subnet Mask:                                                 |                                                                                    |                                                       |                                    |                                    |                                                    |
| Source Port (port or port:por                                       | t):                                                                                |                                                       |                                    |                                    |                                                    |
| Destination IP address:                                             |                                                                                    |                                                       |                                    |                                    |                                                    |
| Destination Subnet Mask:                                            |                                                                                    |                                                       |                                    |                                    |                                                    |
| Destination Port (port or port:                                     | :port):                                                                            |                                                       |                                    |                                    |                                                    |
| WAN Interfaces (Configure<br>Select one or more WAN/LAN             | ed in Routing mode and with<br>interfaces displayed below to a<br>D/usb0 🗹 br0/br0 | firewall enabled) and LAN In<br>apply this rule.      | nterfaces                          |                                    |                                                    |
|                                                                     |                                                                                    |                                                       | Apply/Save                         |                                    |                                                    |

Please note: Refer to the Outgoing IP Filter table for field descriptions. The configuration steps are identical.

#### Click Apply/Save to save and activate the filter.

#### Parental Control

The Parental Control feature allows you to take advanced measures to ensure the computers connected to the LAN are used only when and how you decide.

#### **Time Restriction**

This Parental Control allows you to restrict access from a Local Area Network (LAN) to an outside network through the Router on selected days at certain times. Make sure to activate the Internet Time server synchronization as described in section 8.3 SNTP, so that the scheduled times match your local time.

| iai ii |       | aton you local time.         |          |            |          |        |
|--------|-------|------------------------------|----------|------------|----------|--------|
|        | Basic | Next G <sup>™</sup> Settings | Wireless | Management | Advanced | Status |
|        |       |                              |          |            |          |        |

Advanced > Security > Parental Control > Access Time Restriction -- A maximum 16 entries can be configured.

Username MAC Mon Tue Wed Thu Fri Sat Sun Start Stop Remove

Click Add to display the following screen.

### TELSTRA ULTIMATE GATEWAY - 3G42WT - DC-HSPA+ 42Mbps Wi-Fi Router

| Basic                                                                                                    | Next G <sup>™</sup> Settings                                               | Wireless                                                | Management                                                          | Advanced                                                      | Status                                                                        |                          |
|----------------------------------------------------------------------------------------------------|----------------------------------------------------------------------------|---------------------------------------------------------|---------------------------------------------------------------------|---------------------------------------------------------------|-------------------------------------------------------------------------------|--------------------------|
| Time of Day Restriction                                                                                      |                                                                            |                                                         |                                                                     |                                                               |                                                                               |                          |
| This page adds time of day re<br>running, To restrict other LAI<br>window and type "ipconfig /               | striction to a special LAN devic<br>Ndevice, click the "Other MAC<br>III". | e connected to the Gateway<br>Address" button and enter | y. The 'Browser's MAC Address' a<br>the MAC address of the other L/ | automatically displays the MA<br>AN device. To find out the M | C address of the LAN device where the<br>AC address of a Windows based PC, go | browser is<br>to command |
| Policy Name                                                                                                  |                                                                            |                                                         |                                                                     |                                                               |                                                                               |                          |
| <ul> <li>Browser's MAC Address</li> <li>Other MAC Address<br/>(xxxxxxxxxxxxxxxxxxxxxxxxxxxxxxxxxxx</li></ul> |                                                                            |                                                         |                                                                     |                                                               |                                                                               |                          |
| Days of the week<br>Click to select                                                                          | Mon Tue Wed Thu                                                            | Fri Sat Sun                                             |                                                                     |                                                               |                                                                               |                          |
| Start Blocking Time (hh:mm)<br>End Blocking Time (hh:mm)                                                     |                                                                            |                                                         | Save/Apply                                                          |                                                               |                                                                               |                          |

See instructions below and click Apply/Save to apply the settings.

| PARAMETER             | DEFINITION                                |
|-----------------------|-------------------------------------------|
| Policy Name           | A user-defined label for this restriction |
| Browser's MAC Address | MAC address of the PC running the browser |
| Other MAC Address     | MAC address of another LAN device         |
| Days of the week      | The days the restrictions apply           |
| Start Blocking Time   | The time the restrictions start           |
| End Blocking Time     | The time the restrictions end             |

#### URL filter

1

With the URL filter, you are able to add certain websites or URLs to a safe or blocked list. This will provide you added security to ensure any website you deem unsuitable will not be able to be seen by anyone who is accessing the Internet via the Telstra Ultimate Gateway.

Simply check To Block or To Allow and then click Add to enter the URL you wish added to a list

|           | Basic                      | Next G <sup>™</sup> Settings       | Wireless                        | Management                      | Advanced                    | Status             |
|-----------|----------------------------|------------------------------------|---------------------------------|---------------------------------|-----------------------------|--------------------|
|           | Advanced > Security        | > Parental Control > URL Filter -  | - Please select the list type f | irst then configure the list e  | ntries. Maximum 100 entries | can be configured. |
|           | URL List Type: O           | To block O To allow                |                                 |                                 |                             |                    |
|           |                            |                                    |                                 |                                 |                             |                    |
|           |                            |                                    | Add                             | ress Port Remove                |                             |                    |
|           |                            |                                    |                                 | Add Remove                      |                             |                    |
| _         | 4                          |                                    |                                 |                                 |                             |                    |
|           | Basic                      | Next G <sup>™</sup> Settings       | Wireless                        | Management                      | Advanced                    | Status             |
|           | Parental Control I         | URL Filter Add                     |                                 |                                 |                             |                    |
|           | Enter the URL address      | and port number then click "Save/A | Apply" to add the entry to the  | URL filter.                     |                             |                    |
|           | URL Address:               |                                    |                                 |                                 |                             |                    |
|           | Port Number:               |                                    | (Accepts 80 or 8080 as Po       | rt Number.)                     |                             |                    |
|           |                            |                                    |                                 | Save/Apply                      |                             |                    |
| Click Add | <b>d</b> and then type the | URL you wish to block              | into the URL Addres             | <b>ss</b> field it in and click | Apply/Save.                 |                    |

Please note: You can also enter a port number if required. Enter this into the Port Number field.

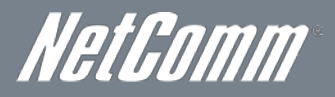

### Routing

Static Route and Dynamic Route settings can be found in the Routing link.

#### Static route

The Static Route screen displays the configured static routes.

Click the Add or Remove buttons to change settings.

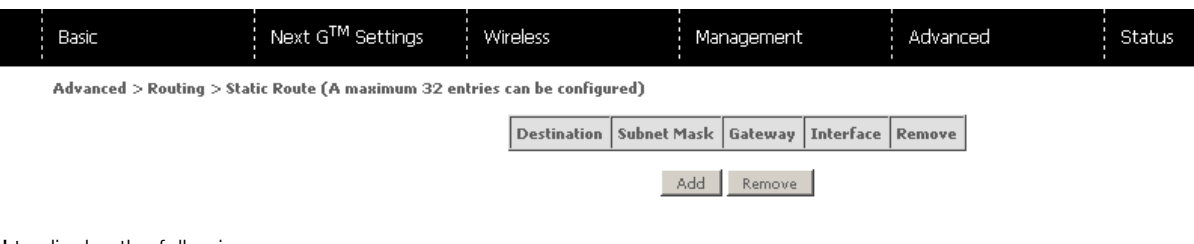

### Click Add to display the following screen.

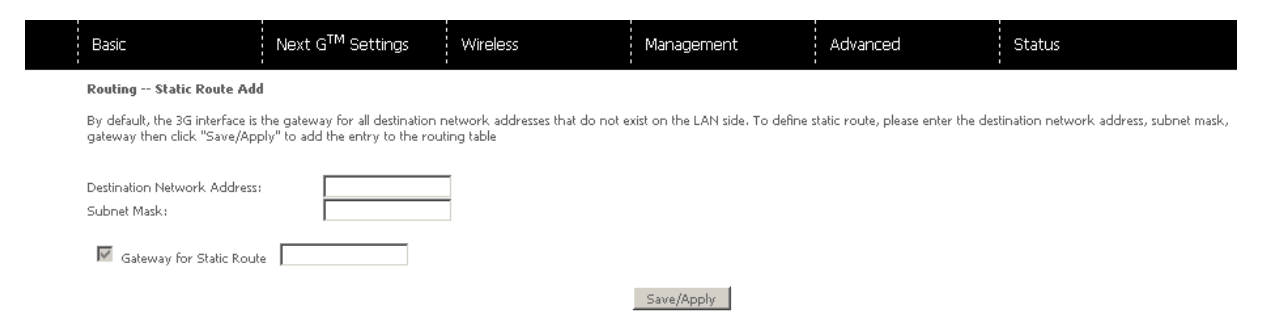

Enter Destination Network Address, Subnet Mask. Then click Apply/Save to add the entry to the routing table.

#### Dynamic route

To activate this option, select the Enabled radio button for Global RIP Mode.

To configure an individual interface, select the desired RIP version and operation, followed by placing a check in the Enabled checkbox for that interface. Click **Apply/Save** to save the configuration and to start or stop dynamic routing.

| Basic | Next G <sup>™</sup> Settings | Wireless | Management | Advanced | Status |
|-------|------------------------------|----------|------------|----------|--------|
|       |                              |          |            |          |        |

Note: These settings are for advanced users. We recommend that you do not change it if you are unsure of what you are doing. If you do run into problems, you can reset the Gateway back to default settings. To do this, insert a pointed object (like a straightened paperclip) into the hole at the back of the Gateway labelled 'Reset'. Press and hold the reset button till the power light starts flashing - then release the button. You will need to run the Install USB that came in your kit again once you reset the Gateway.

#### Advanced Settings > Routing > Dynamic Route

NOTE: The WAN interface which has NAT enabled only can be configured the operation mode as passive.

To activate RIP for the WAN Interface, select the desired RIP version and operation and place a check in the 'Enabled' checkbox. To stop RIP on the WAN Interface, uncheck the 'Enabled' checkbox. Click the 'Apply/Save' button to star/stop RIP and save the configuration.

| Interface | Versi | ion | Operation Ena | bled |
|-----------|-------|-----|---------------|------|
| usb0      | 2     | •   | Passive 💌 🛛   |      |

Apply/Save

### DNS

DNS server

This page allows you to enable automatic DNS from the ISP or specify your own DNS server address manually.

| Basic                         | Next G <sup>™</sup> Settings     | Wireless                        | Management       | Advanced | Status |
|-------------------------------|----------------------------------|---------------------------------|------------------|----------|--------|
| Advanced > DNS > DNS Se       | rver Configuration               |                                 |                  |          |        |
| Select the configured WAN int | terface for DNS server informati | on OR enter the static DNS serv | er IP Addresses. |          |        |
| ⊙ Obtain DNS server IP a      | address automatically            |                                 |                  |          |        |
| O Use the following Static    | DNS IP address:                  |                                 |                  |          |        |
| Primary DNS server:           |                                  |                                 |                  |          |        |
| Secondary DNS server:         |                                  |                                 |                  |          |        |
|                               |                                  |                                 |                  |          |        |
|                               |                                  |                                 | Save/Apply       |          |        |

### Dynamic DNS

The Dynamic DNS service allows a dynamic IP address to be aliased to a static hostname in any of a selection of domains, allowing the router to be more easily accessed from various locations on the Internet.

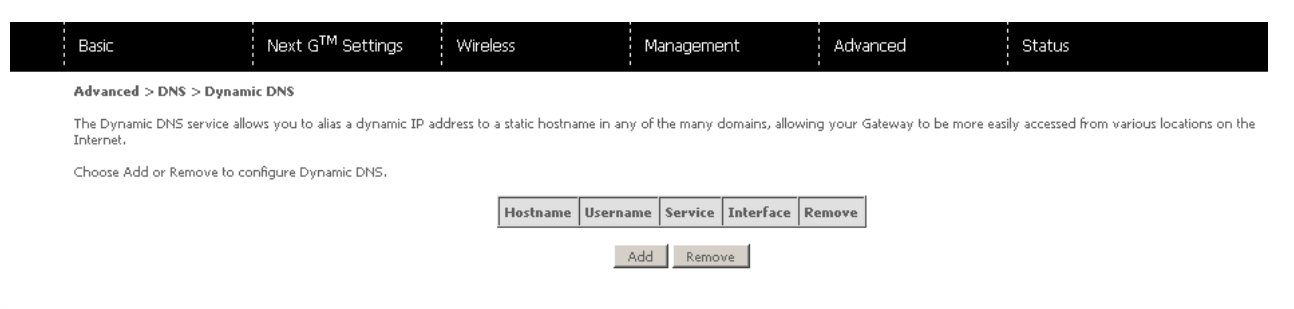

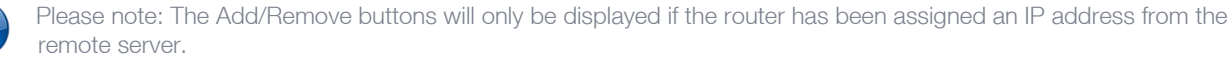

### To add a dynamic DNS service, click Add and this screen will display.

| Basic                         | Next G <sup>™</sup> Settings | Wireless         | Management | Advanced | Status |
|-------------------------------|------------------------------|------------------|------------|----------|--------|
| Add Dynamic DNS               |                              |                  |            |          |        |
| This page allows you to add a | Dynamic DNS address from Dy  | mDNS.org or TZO. |            |          |        |
| D-DNS provider                | DynDNS.org                   | -                |            |          |        |
| Hostname                      |                              | ]                |            |          |        |
| Interface                     | ipoe_usb0/usb                | 0 💌              |            |          |        |
| DynDNS Settings               |                              | _                |            |          |        |
| Username                      |                              |                  |            |          |        |
| Password                      |                              |                  |            |          |        |

Apply/Save

| PARAMETER      | DEFINITION                                                                 |
|----------------|----------------------------------------------------------------------------|
| D-DNS provider | Select a Dynamic DNS service provider from the list                        |
| Hostname       | Enter the hostname to be used for the Dynamic DNS server                   |
| Interface      | Select the interface of the IP address you would like to use from the list |
| Username       | Enter the username for the Dynamic DNS service                             |
| Password       | Enter the password for the Dynamic DNS service                             |

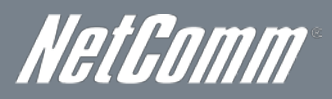

### Print Server

This page allows you to enable/disable the USB port of the Telstra Ultimate Gateway to be used as a print server.

After enabling Print server functionality, you can set your printer name as well as the make and model to provide an easier way to identify the printer.

Please see Appendix A for more details on setting up your router to work with Print Server functionality.

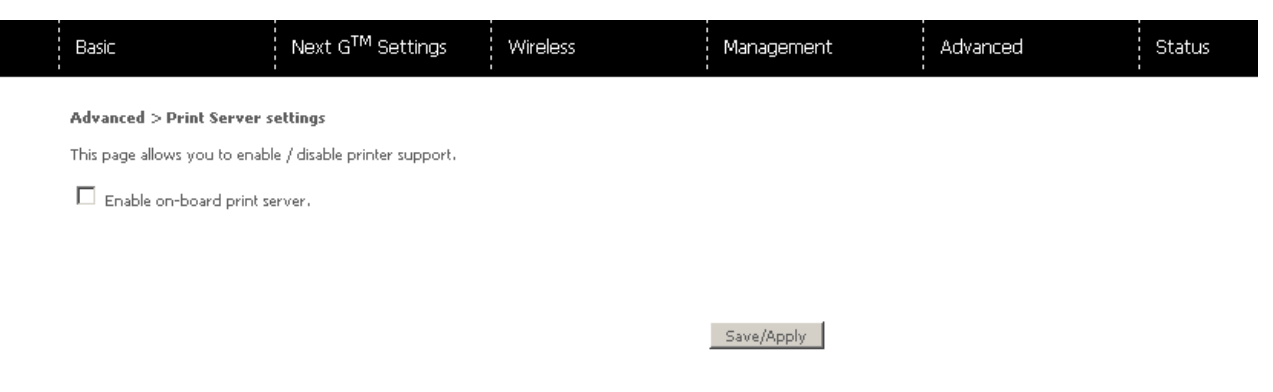

### **USB** Storage

This page allows you to enable/disable the USB port of the Telstra Ultimate Gateway to be used as a mass storage server.

Please see Appendix B for more details on setting up your router to work with Storage Server functionality.

| Basic                     |                                                                       | Next G™                  | <sup>1</sup> Settings | Wireless | Management | Advanced | Status |  |  |
|---------------------------|-----------------------------------------------------------------------|--------------------------|-----------------------|----------|------------|----------|--------|--|--|
| Advanced ><br>USB Status: | idvanced > USB Storage settings<br>ISB Status <mark>: detected</mark> |                          |                       |          |            |          |        |  |  |
| This page allo            | ows you to enab<br>: USB storage                                      | ole / disable US         | B storage .           |          |            |          |        |  |  |
| Partition                 | Total Sizes                                                           | Used Sizes               | Available Sizes       |          |            |          |        |  |  |
| 1                         | 16225 KBytes                                                          | 6 KBytes                 | 16219 KBytes          | _        |            |          |        |  |  |
| Gateway Na<br>USB Directo | me (NetBIOS):<br>ry Name:                                             | Telstra42<br>USB-Storage |                       | _        |            |          |        |  |  |

Save/Apply

### Status

The Status menu has the following submenus:

- Diagnostics
- System Log
- Next G network
- Statistics
- Route
- ARP
- DHCP

### Diagnostics

The Diagnostics menu provides feedback on the connection status of the device. The individual tests are listed below. If a test displays a fail status:

- 1. Click on the Help link
- 2. Now click Re-run Diagnostic Tests at the bottom of the screen to re-test and confirm the error
- 3. If the test continues to fail, follow the troubleshooting procedures in the Help screen.

| Basic                     | Next G <sup>™</sup> Settings | Wireless | Management | Advanced | Status |
|---------------------------|------------------------------|----------|------------|----------|--------|
| Status > Diagnostic Tests |                              |          |            |          |        |

Your Gateway is capable of testing your WAN and LAN connections. The individual tests are listed below. If a test displays a fail status, click "Rerun Diagnostic Tests" at the bottom of this page to make sure the fail status is consistent. If the test continues to fail, click "Help" and follow the troubleshooting procedures.

Note: Some DNS servers are configured not to respond to Ping. In this case the DNS resolution may still function properly, even if the test result of "Ping primary Domain Name Server" failed.

| Test the connection to your local | networ  | k       |        |    |  |
|-----------------------------------|---------|---------|--------|----|--|
| Test your ENET1 Connection:       | PASS    | Help    |        |    |  |
| Test your ENET2 Connection:       | FAIL    | Help    |        |    |  |
| Test your ENET3 Connection:       | FAIL    | Help    |        |    |  |
| Test your ENET4 Connection:       | FAIL    | Help    |        |    |  |
| Test your Wireless Connection:    | PASS    | Help    |        |    |  |
| Test the connection to your Inter | net ser | vice pi | rovide | :r |  |
| Ping default gateway:             | PASS    | Help    |        |    |  |
| Ping primary Domain Name Ser      | FAIL    | Help    |        |    |  |

Rerun Diagnostic Tests

| PARAMETER                          | DEFINITION                                                                                                    |
|------------------------------------|----------------------------------------------------------------------------------------------------|
| Test your wired Connection         | Pass: Indicates that the Ethernet interface from your computer is connected to the LAN port of this Router.<br>Fail: Indicates that the Router does not detect the Ethernet interface on your computer.                                                                                                    |
| Test your Wireless Connection      | Pass: Indicates that the wireless card is ON.<br>Down: Indicates that the wireless card is OFF.                                                                                                    |
| Ping Default gateway               | <ul> <li>Pass: Indicates that the Gateway can communicate with the first entry point to the network. It is usually the IP address of the ISP's local Gateway.</li> <li>Fall: Indicates that the Gateway was unable to communicate with the first entry point on the network. It may not have an effect on your Internet connectivity. Therefore if this test fails but you are still able to access the Internet, there is no need to troubleshoot this issue.</li> </ul> |
| Ping Primary Domain Name<br>Server | Pass: Indicates that the Router can communicate with the primary Domain Name Server (DNS).<br>Fail: Indicates that the Router was unable to communicate with the primary Domain Name Server (DNS). It<br>may not have an effect on your Internet connectivity. Therefore if this test fails but you are still able to<br>access the Internet, there is no need to troubleshoot this issue.                                                                                |

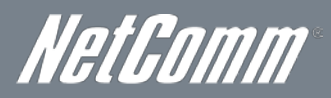

### System Log

This function allows you to view system events and configure related options. Follow the steps below to enable and view the System Log.

### 1. Click Configure System Log to continue.

| Basic                                                                                         | Next G <sup>TM</sup> Settings    | Wireless    | Management               | Advanced | Status |  |  |  |  |
|-----------------------------------------------------------------------------------------------|----------------------------------|-------------|--------------------------|----------|--------|--|--|--|--|
| Status > System Log                                                                           |                                  |             |                          |          |        |  |  |  |  |
| The System Log dialog allows you to view the System Log and configure the System Log options. |                                  |             |                          |          |        |  |  |  |  |
| Click "View System Log" to vi                                                                 | iew the System Log.              |             |                          |          |        |  |  |  |  |
| Click "Configure System Log"                                                                  | ' to configure the System Log op | otions.     |                          |          |        |  |  |  |  |
|                                                                                               |                                  |             |                          |          |        |  |  |  |  |
|                                                                                               |                                  | View System | Log Configure System Log |          |        |  |  |  |  |
|                                                                                               |                                  |             |                          |          |        |  |  |  |  |
|                                                                                               |                                  |             |                          |          |        |  |  |  |  |

#### 2. Select the system log options (see table below) and click Apply/Save.

| Basic Next $G^{TM}$ Settings Wireless Management Advanced Status |  |
|------------------------------------------------------------------|--|
|------------------------------------------------------------------|--|

#### Diagnostics > \$ystem Log > Configuration

If the log mode is enabled, the system will begin to log all the selected events. For the Log Level, all events above or equal to the selected level will be logged. For the Display Level, all logged events above or equal to the selected level will be displayed. If the selected mode is 'Remote' or 'Both,' events will be sent to the specified IP address and UDP port of the remote syslog server. If the selected mode is 'Local' or 'Both,' events will be sent to the specified IP address and UDP port of the remote syslog server. If the selected mode is 'Local' or 'Both,' events will be sent to the specified IP address and UDP port of the remote syslog server. If the selected mode is 'Local' or 'Both,' events will be sent to the specified IP address and UDP port of the remote syslog server. If the selected mode is 'Local' or 'Both,' events will be sent to the specified IP address and UDP port of the remote syslog server. If the selected mode is 'Local' or 'Both,' events will be sent to the specified IP address and UDP port of the remote syslog server. If the selected mode is 'Local' or 'Both,' events will be sent to the specified IP address and UDP port of the remote syslog server. If the selected mode is 'Local' or 'Both,' events will be sent to the specified IP address and UDP port of the remote syslog server. If the selected mode is 'Local' or 'Both,' events will be sent to the specified IP address and UDP port of the remote syslog server.

Select the desired values and click 'Apply/Save' to configure the system log options.

Log: O <sub>Disable</sub>  $oldsymbol{igsin}$  Enable

| Log Level:     | Debugging | • |
|----------------|-----------|---|
| Display Level: | Error     | Ŧ |
| Mode:          | Local 💌   |   |

#### Back Apply/Save

| PARAMETER        | DEFINITION                                                                                                    |
|------------------|----------------------------------------------------------------------------------------------------|
| Log              | Indicates whether the system is currently recording events. You can enable or disable event logging. By default, it is disabled.                                                                                                    |
| Log level        | Allows you to configure the event level and filter out unwanted events below this level. The events ranging from the highest critical level "Emergency" down to this configured level will be recorded to the log buffer on the Router's SDRAM. When the log buffer is full, the newest event will wrap up to the top of the log buffer and overwrite the oldest event. By default, the log level is "Debugging", which is the lowest critical level. The log levels are defined as follows:<br>Emergency is the most serious event level, whereas Debugging is the least important. For instance, if the log level is set to Debugging, all the events from the lowest Debugging level to the most critical level Emergency level will be recorded. If the log level is set to Error, only Error and the level above will be logged. |
| Display<br>Level | Allows you to select the logged events and displays on the View System Log window for events of this level and above to the highest Emergency level.                                                                                                    |
| Mode             | Allows you to specify whether events should be stored in the local memory, be sent to a remote syslog server, or to both simultaneously.<br>If remote mode is selected, the view system log will not be able to display events saved in the remote syslog server.<br>When either Remote mode or Both mode is configured, the WEB UI will prompt the you to enter the Server IP address and Server UDP port.                                                                                                    |

Management

Advanced

Status

### Next G Network

Basic

Select this option for detailed status information on your Routers 3G connection

Next G<sup>™</sup> Settings

Wireless

| Status > Nex                                                                                           | t G <sup>™</sup> network                                                                                                    |                       |                                                |                                    |                                  |                              |
|----------------------------------------------------------------------------------------------------|----------------------------------------------------------------------------------------------------|-----------------------|------------------------------------------------|------------------------------------|----------------------------------|------------------------------|
| Manufacture                                                                                            | r Sierra Wireless, Ind                                                                                                    | corporated            |                                                | _                                  |                                  |                              |
| Model<br>FW Rev                                                                                        | N2_0_8_4AP R1299                                                                                                    | CARMD-EN-1            | 0526 2011/04/29 16:22:49 C                     | ж                                  |                                  |                              |
| IMEI                                                                                                   | 351829040021732                                                                                                    |                       |                                                |                                    |                                  |                              |
| FSN                                                                                                    | c9W3270194310                                                                                                    |                       |                                                |                                    |                                  |                              |
| IMSI 505<br>HW Rev 1.0                                                                                 | 013423906882                                                                                                    |                       |                                                |                                    |                                  |                              |
| System mode<br>WCDMA ban<br>WCDMA cha<br>GMM (PS) sta<br>MM (CS) sta<br>Signal Streng<br>Signal Streng | WCDMA           d:         WCDMA850           nnel:         4436           ate:         REGISTERED           te:         IDLE           th:         -75 (dBm)           th:         -106 (dBm) |                       |                                                |                                    |                                  |                              |
| Signal Joyoff                                                                                          | 0001)                                                                                                    | 16                    |                                                |                                    |                                  |                              |
| Quality(Ec/I                                                                                           | o)                                                                                                    | Car 1: -8.0 d         | B, Car 2: n/a                                  |                                    |                                  |                              |
| Network Reg                                                                                            | jistration Status                                                                                                    | registered            |                                                |                                    |                                  |                              |
| Network Nar                                                                                            | ne                                                                                                    | Telstra               |                                                |                                    |                                  |                              |
| Network Coo                                                                                            | e<br>le                                                                                                    | 01                    |                                                |                                    |                                  |                              |
| Cell ID                                                                                                |                                                                                                    | 00CC4D51              |                                                |                                    |                                  |                              |
| Primary Scra                                                                                           | ambling Code (PSC)                                                                                                    | 0060 (REF)            |                                                |                                    |                                  |                              |
| Data Session                                                                                           | Status                                                                                                    | Connected             |                                                |                                    |                                  |                              |
| LIEUDA CL.                                                                                             |                                                                                                    | 6                     |                                                |                                    |                                  |                              |
| HSDPA Cate                                                                                             | gory<br>aorv                                                                                                    | 14                    |                                                |                                    |                                  |                              |
| Received Sig                                                                                           | nal Code Power(RS                                                                                                    | CP) Car 1: -8         | 0 dB, Car 2: n/a                               |                                    |                                  |                              |
| Battery Conr                                                                                           | nection Status(BCS)                                                                                                    | ) MT is po            | wered by the battery.                          |                                    |                                  |                              |
| Battery Char                                                                                           | ge Level(BCL)                                                                                                    | 100                   |                                                |                                    |                                  |                              |
| PARAMETER                                                                                              | 3                                                                                                    |                       |                                                | DEFINITION                         | -                                |                              |
| ufacturer                                                                                              | The manufact                                                                                                    | urer of the embe      | dded 3G module.                                |                                    |                                  |                              |
| lel                                                                                                    | The model                                                                                                    | name of the           | embedded 3G module                             |                                    |                                  |                              |
| Rev                                                                                                    | The firmwa                                                                                                    | are version of        | the 3G module.                                 |                                    | ereble derive en enstrund.       |                              |
|                                                                                                    | Factory Serial                                                                                                    | Number of the 3       | equipment identity) is a 15 digit.<br>G module | number that is used to identify a  | mobile device on a network.      |                              |
|                                                                                                    | The IMSI (Inter                                                                                                    | rnational Mobile S    | Subscriber (dentity) is a unique               | 15-digit number used to identify a | n individual user on a GSM or UM | TS network                   |
| ev.                                                                                                    | The hardware                                                                                                    | version of the 30     | à module.                                      |                                    |                                  |                              |
| perature                                                                                               | The temperatu                                                                                                    | ure of the 3G mo      | dule in degrees Celsius.                       |                                    |                                  |                              |
| em Mode                                                                                                | CDMA/Euro<br>CDMA 2000 /                                                                                                    | pe<br>America         |                                                |                                    |                                  |                              |
| MA band                                                                                                | The 3G radio 1<br>WCDMA1900                                                                                                    | frequency band v      | vhich supports tri-band UTMS/                  | HSDPA/HSUPA frequencies (850       | /1900/2100 MHz), IMT2000 is 210  | 00 MHz, WCDMA800 is 850 MHz, |
| MA channel                                                                                             | The 3G chann                                                                                                    | nel.                  |                                                |                                    |                                  |                              |
| channel                                                                                                | The 2G chann                                                                                                    | nel.                  |                                                |                                    |                                  |                              |
| (PS) state                                                                                             | Packet Switch                                                                                                    | hing state            |                                                |                                    |                                  |                              |
| CS) state                                                                                              | Circuit Switch                                                                                                    | ning state            |                                                |                                    |                                  |                              |
| al Strength 1                                                                                          | The 3G/2G se                                                                                                    | ervice signal stren   | gth in dBm.                                    |                                    |                                  |                              |
| ม อนซาเ <u>ป็น</u> 1 2                                                                                 | 1116 3G/2G S6                                                                                                    | ୍ୟାତ୍ତ ଟାଧୁମାଧା ମହାମା | yurin ubin.                                    |                                    |                                  |                              |
| al level in dBm                                                                                        | -109 ~                                                                                                    | ~ -103                | -101 ~ -93                                     | -91 ~ -87                          | -85 ~ -79                        | -77 ~ -52                    |
| nal bars                                                                                               |                                                                                                    |                       |                                                | L                                  |                                  |                              |
|                                                                                                    |                                                                                                    |                       |                                                |                                    |                                  |                              |
|                                                                                                    |                                                                                                    |                       |                                                |                                    |                                  |                              |
|                                                                                                    |                                                                                                    |                       |                                                |                                    |                                  |                              |
|                                                                                                    |                                                                                                    |                       |                                                |                                    |                                  |                              |
|                                                                                                    |                                                                                                    |                       |                                                |                                    |                                  |                              |
|                                                                                                    |                                                                                                    |                       |                                                |                                    |                                  |                              |
|                                                                                                    | Low                                                                                                    |                       |                                                | Medium                             |                                  | High                         |
|                                                                                                    | 1                                                                                                    |                       |                                                |                                    |                                  | -                            |

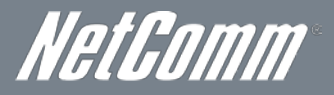

### Statistics

These screens provide detailed information for the:

- Local Area Network (LAN)
- Next G network

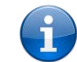

Please note: These statistics pages refresh every 15 seconds.

### LAN

### This screen displays statistics for the Ethernet and Wireless LAN interfaces

| E | Basic      |          |      |      | Next G | <sup>™</sup> Seti | tings |        | Wirele |
|---|------------|----------|------|------|--------|-------------------|-------|--------|--------|
| s | tatus > St | atistics | > LA | N    |        |                   |       |        |        |
| I | Interface  |          | Rece | ived |        | 1                 | ransn | nitted |        |
| Γ |            | Bytes    | Pkts | Errs | Drops  | Bytes             | Pkts  | Errs   | Drops  |
| E | ENET1      | 426562   | 3660 | 0    | 0      | 2647193           | 4229  | 0      | 0      |
| E | ENET2      | 0        | 0    | 0    | 0      | 32526             | 105   | 0      | 0      |
| E | ENET3      | 0        | 0    | 0    | 0      | 32462             | 104   | 0      | 0      |
| E | ENET4      | 0        | 0    | 0    | 0      | 32398             | 103   | 0      | 0      |
| v | wlO        | 0        | 0    | 2    | 0      | 0                 | 0     | 9      | 0      |

#### Reset Statistics

| PARAMETER            | DE                          | FINITION                                     |
|----------------------|-----------------------------|----------------------------------------------|
| Interface            | Shows connection interfaces |                                              |
|                      | Bytes                       | Rx/TX (receive/transmit) packet in bytes     |
| Beceived/Transmitted | Pkts                        | Rx/TX (receive/transmit) packets             |
| nooned/mansmitted    | Errs                        | Rx/TX (receive/transmit) packets with errors |
|                      | Drops                       | Rx/TX (receive/transmit) packets dropped     |

#### 3G Network

This page displays the inbound and outbound statistics of the 3G network

| Basic               |                        | Next G™              | Settings | Wireless | Management | Advance | ed | Status |
|---------------------|------------------------|----------------------|----------|----------|------------|---------|----|--------|
| Status > Statistics | > Next G <sup>TI</sup> | <sup>M</sup> network |          |          |            |         |    |        |
| Statistics of WAN   | Inbound                | Outbound             | 1        |          |            |         |    |        |
| Bytes               | 22534                  | 2221                 |          |          |            |         |    |        |
| Packets             | 62                     | 9                    |          |          |            |         |    |        |
| Drops               | 0                      | 0                    |          |          |            |         |    |        |
| Error               | 0                      | 0                    |          |          |            |         |    |        |

### Route

Select Route to display the network routes configured on the Router has found.

| Basic | Next G <sup>™</sup> Settings | Wireless | Management | Advanced | Status |
|-------|------------------------------|----------|------------|----------|--------|
|       |                              |          |            |          |        |

Status > Route

Flags: U - up, ! - reject, G - gateway, H - host, R - reinstate D - dynamic (redirect), M - modified (redirect).

| Destination | Gateway        | Subnet Mask   | Flag Metric |   | Service   | Interface |  |
|-------------|----------------|---------------|-------------|---|-----------|-----------|--|
| 10.0.0.0    | 0.0.0.0        | 255.255.255.0 | υ           | 0 |           | br0       |  |
| 0.0.0.0     | 124.182.90.165 | 0.0.0         | UG          | 0 | ipoe_usb0 | usb0      |  |

### ARP

Click ARP to display the ARP information.

| Basic        |          | Next G™ Se        | ettings | Wireless | Management | Advanced | Status |
|--------------|----------|-------------------|---------|----------|------------|----------|--------|
| Status > ARP | •        |                   |         |          |            |          |        |
| IP address   | Flags    | HW Address        | Device  |          |            |          |        |
| 10.0.0.139   | Complete | 00:40:F4:B3:D8:8E | br0     |          |            |          |        |

### DHCP

Click DHCP to display the DHCP information.

| Basic       |             | Next G <sup>™</sup> S | oettings   | Wireless | Management | Advanced | Statu | IS |
|-------------|-------------|-----------------------|------------|----------|------------|----------|-------|----|
| Status > DH | CP Leases   |                       |            |          |            |          |       |    |
| Hostname    | MAC Address | IP Address            | Expires In |          |            |          |       |    |

### PING

Check a connection by entering the IP address

| Basic         | Next G <sup>TM</sup> Settings | Wireless | Management | Advanced | Status |
|---------------|-------------------------------|----------|------------|----------|--------|
| Status > PING |                               |          |            |          |        |
|               |                               |          |            |          |        |

Please type in a host name or an IP Address. Click Submit to check the connection automatically.

Host Name or IP Address:

Submit

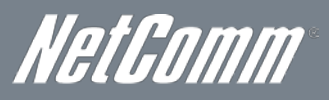

# Troubleshooting

1. I cannot seem to access the Web User Interface

The default IP address of the unit is 10.0.0.138, so first try to open a web browser to this address. Also check that your laptop/ PC is on the same subnet as the router's Ethernet port.

2. I cannot seem to get a Next G connection

Click on the Next G Settings menu in the Web User Interface and check that the correct APN settings are entered.

- Also check that the username and password credentials are correct if the APN in use requires these.
- Check you have suitable 3G signal strength and that your SIM is active and does not require a PIN code to be entered.
- 3. I cannot seem to connect via Wi-Fi
  - Verify that the Wi-Fi adapter in your laptop/PC is enabled
  - Verify you are attempting to connect to the Wireless network name (SSID) listed on the included Wireless Security Card
  - Verify you are entering the correct Wireless Security Key as listed on the included Wireless Security Card
- 4. The SIM status indicates that the SIM is "not installed or reboot required" on the home page

If a SIM is installed correctly this may indicate that the SIM has been removed or inserted whilst the unit is powered up. In this case you must reboot the unit. The Reset button on the home page will reboot the router.

5. I can connect to the Internet, but I cannot seem to access any pages or services on the Internet

Make sure that your router has a DNS server set by checking the "Primary DNS Server" and "Secondary DNS Server" entries on the Web User Interface Home page.

6. I cannot seem to connect remotely to my router

Make sure you have enabled the appropriate Services and that your Router is connected to the Internet via a publically routable IP address.

# Appendix A: Print Server

These steps explain the procedure for enabling the Print Server.

- 1. Select "Print Server" from the Advanced Settings menu in the Web User Interface.
- 2. Select the Enable on-board print server checkbox and enter the Printer name and the Make/ model

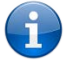

Please note: The Printer name can be any text string up to 40 characters. The Make and model can be any text string up to 128 characters.

Save/Apply

|                               | Basic                                                     | Next G <sup>™</sup> Settings | Wireless | Management | Advanced | Status |  |
|-------------------------------|-----------------------------------------------------------|------------------------------|----------|------------|----------|--------|--|
|                               | Advanced > Print Server settings                          |                              |          |            |          |        |  |
|                               | This page allows you to enable / disable printer support. |                              |          |            |          |        |  |
| Enable on-board print server. |                                                           |                              |          |            |          |        |  |
|                               |                                                           |                              |          |            |          |        |  |
|                               |                                                           |                              |          |            |          |        |  |

For Windows Vista/7

These steps explain the procedure for enabling the Printer Server.

- 1. After enabling the Print Server function and entering your printer Make and model, Go to the control panel, and select 'Printers' if you are using Windows Vista or select "Devices and Printers" if you are using Windows 7.
- 2. Once in the 'Printers' page, click the 'Add a printer' button as shown below.

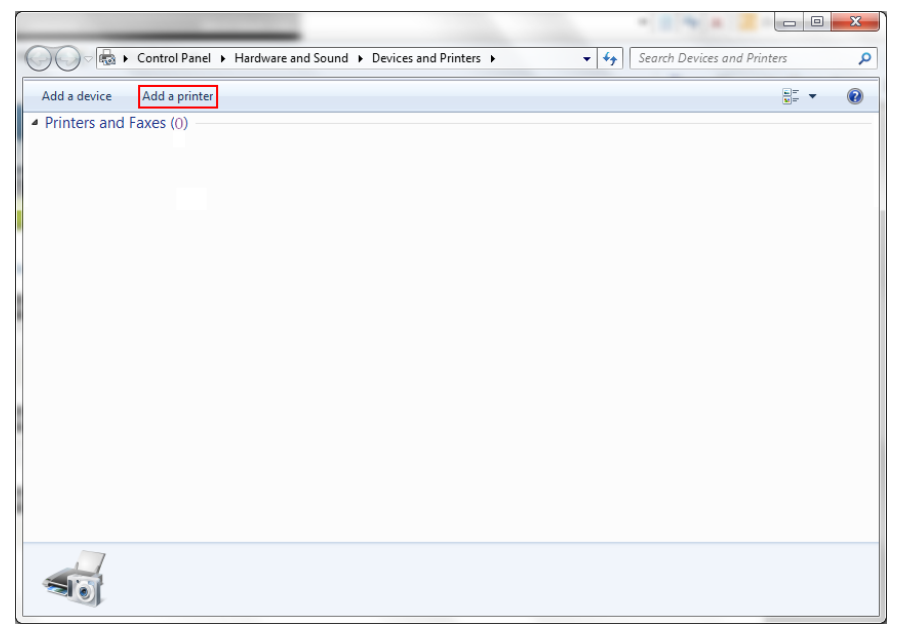

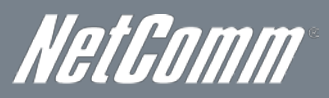

3. Select 'Add a network, wireless or bluetooth printer'.

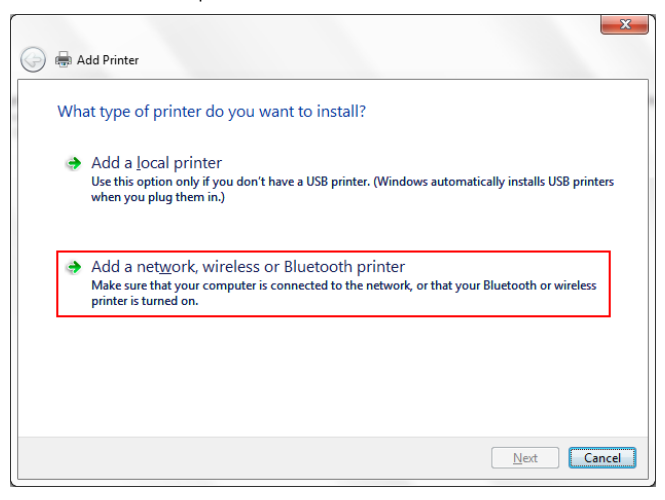

4. Click on the radio-button labelled 'Select a shared printer by name', and type "http://10.0.0.138:631/printers/samsung" in the box below. Click 'Next'.

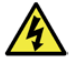

Please note: The PrinterName must be the same as the printer name entered into the Printer section of the Web User Interface.

| Find a | a printer by name or TCP/IP address<br><sub>Y</sub> se for a printer                       |            |
|--------|--------------------------------------------------------------------------------------------|------------|
| Sele   | ct a shared printer by name                                                                |            |
| [      | http://10.0.0.138:631/printers/samsung                                                     | Browse     |
| E      | xample: \\computername\printername or<br>http://computername/printers/printername/.printer |            |
| Add    | a printer using a TCP/IP address or hostname                                               |            |
|        |                                                                                            |            |
|        |                                                                                            |            |
|        |                                                                                            |            |
|        |                                                                                            |            |
|        |                                                                                            |            |
|        |                                                                                            | Net Correl |

- 5. Next, select the driver that came with your printer. Browse through the list to select your printer driver, or click 'Have Disk' if you have your printer driver installation media.
- 6. Choose whether you want this printer to be the default printer, and then click 'Next'.

|                                                                         |                                              | ×     |  |  |  |
|-------------------------------------------------------------------------|----------------------------------------------|-------|--|--|--|
| 🌀 🖶 Add Printer                                                         |                                              |       |  |  |  |
| You've success                                                          | fully added samsung on http://10.0.0.138:631 |       |  |  |  |
| <u>P</u> rinter name:                                                   | samsung on http://10.0.0.138:631             |       |  |  |  |
| This printer has been installed with the Samsung ML-1740 Series driver. |                                              |       |  |  |  |
|                                                                         |                                              |       |  |  |  |
|                                                                         |                                              |       |  |  |  |
|                                                                         |                                              |       |  |  |  |
|                                                                         | Next                                         | incel |  |  |  |

7. Click 'Finish'. Your device is now configured and ready for use.

### For MAC OSX

1. After enabling the Print Server function and entering your printer Make and model, click the **Apple** menu, select **System Preferences**. In the **System Preference** menu click on the **Print & Fax**.

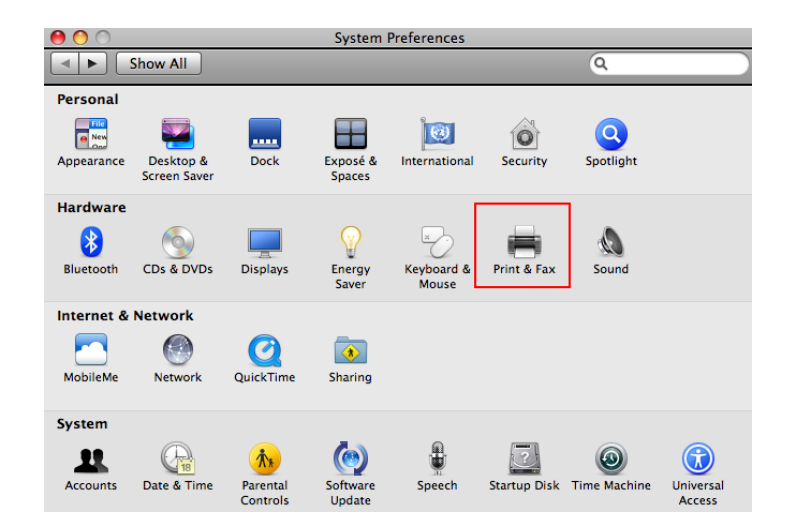

2. Add your printer by clicking the "+" button in the Print & Fax preferences window.

|                                 | Print & Fax                                                      | _ |
|---------------------------------|------------------------------------------------------------------|---|
| Show All                        | Q.                                                               |   |
|                                 | No printers are available.<br>Click Add (+) to set up a printer. |   |
| Def                             | ault printer: Last Printer Used                                  |   |
| Click the lock to prevent furth | er changes.                                                      | ? |

- 3. Mouse over to the Protocol drop down list and select Internet Printing Protocol IPP.
- 4. Input the Address field with "10.0.0.138:631" and the Queue with "/printers/PrinterName"

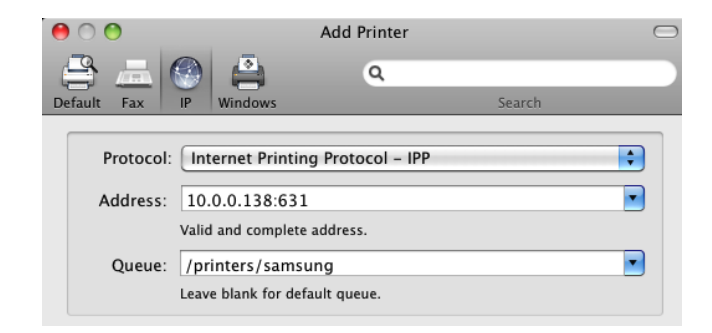

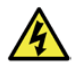

Please note: The PrinterName must be the same as the printer name entered into the Printer section of the Web User Interface.

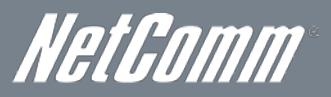

5. From the **Print Using** drop down list, select your corresponding printer driver.

| Name        | 2: 10.0.0.138              |        |
|-------------|----------------------------|--------|
| Location    | 1:                         |        |
| Print Using | ✓ Auto Select              |        |
|             | Generic PostScript Printer |        |
|             | Generic PCL Laser Printer  |        |
|             | Select Printer Software    |        |
|             | Other                      | ( A.S. |

6. Click **Add** and check the printer status.

| P                                                         | rint & Fax                                                                                                    |
|-----------------------------------------------------------|----------------------------------------------------------------------------------------------------|
| Show All                                                  | ٩                                                                                                    |
| Printers           10.0.0.138           • Idle, Last Used | 10.0.0.138         Open Print Queue         Options & Supplies         Cotation:         Kind:       Samsung ML-1750 - Gutenprint v5.2.3         Status:       Idle         this printer on the network       Sharing Preferences |
| Default printer:                                          | Last Printer Used                                                                                                    |
| Click the lock to prevent further changes.                | ?                                                                                                    |

7. Your device is now configured and ready for use.

# Appendix B: USB Storage

### For Windows Vista/7

- 1. Open a web-browser (such as internet Explorer, Firefox or Safari)
- 2. Type in the address \\ "NetbiosName"\ "DirectoryName" \ (eg \\Telstra42 \USB-Storage)

|            |                                                         |               |                  |       |            |                    |      | × |
|------------|---------------------------------------------------------|---------------|------------------|-------|------------|--------------------|------|---|
|            | \\Telstra42\USB-Storage                                 |               |                  |       | <b>-</b> → | Search USB-Storage |      | ٩ |
| Organize 🔻 | New folder                                              |               |                  |       |            |                    | • == | ? |
| Name       | ^                                                       | Date modified | Туре             | Size  |            |                    |      |   |
|            |                                                         |               | This folder is e | mpty. |            |                    |      |   |
|            |                                                         |               |                  |       |            |                    |      |   |
|            |                                                         |               |                  |       |            |                    |      |   |
|            |                                                         |               |                  |       |            |                    |      |   |
|            |                                                         |               |                  |       |            |                    |      |   |
|            |                                                         |               |                  |       |            |                    |      |   |
|            |                                                         |               |                  |       |            |                    |      |   |
|            |                                                         |               |                  |       |            |                    |      |   |
|            |                                                         |               |                  |       |            |                    |      |   |
|            |                                                         |               |                  |       |            |                    |      |   |
| 0 ite      | offline status: Online<br>Offline availability: Not ava | ilable        |                  |       |            |                    |      |   |

Please note: There are no username and password required to access the USB drive, the user will be able to read/write the folder/files in the USB drive.

### For MAC OSX

- 1. Click the Finder icon in the Dock.
- 2. Choose Connect to Server from the Go menu.
- 3. In the address field of the Connect to Server dialog, type in the URL Smb:// "NetbiosName"/"DirectioryName" (eg Smb://Telstra42/USB-Storage))

| 0 0                    | Connect to Server |
|------------------------|-------------------|
| Server Address:        |                   |
| smb://Telstra42/USB-St | rage + 💽 🕇        |
| Favorite Servers:      |                   |
|                        |                   |
|                        |                   |
|                        |                   |
| Remove                 | Browse Connect    |

4. Click **Connect** to connect your USB driver.

NetGomm

# Legal & Regulatory Information

### 1. Intellectual Property Rights

All intellectual property rights (including copyright and trade mark rights) subsisting in, relating to or arising out this Manual are owned by and vest in NetComm Limited (ACN 002490486) (**NetComm**) (or its licensors). This Manual does not transfer any right, title or interest in NetComm's (or its licensors') intellectual property rights to you.

You are permitted to use this Manual for the sole purpose of using the NetComm product to which it relates. Otherwise no part of this Manual may be reproduced, stored in a retrieval system or transmitted in any form, by any means, be it electronic, mechanical, recording or otherwise, without the prior written permission of NetComm.

NetComm is a trademark of NetComm. All other trademarks are acknowledged to be the property of their respective owners.

### 2. Customer Information

The Australian Communications & Media Authority (ACMA) requires you to be aware of the following information and warnings:

- 1. This unit may be connected to the Telecommunication Network through a line cord which meets the requirements of the AS/CA S008-2011 Standard.
- 2. This equipment has been tested and found to comply with the Standards for C-Tick and or A-Tick as set by the ACMA. These standards are designed to provide reasonable protection against harmful interference in a residential installation. This equipment generates, uses, and can radiate radio noise and, if not installed and used in accordance with the instructions detailed within this manual, may cause interference to radio communications. However, there is no guarantee that interference will not occur with the installation of this product in your home or office. If this equipment does cause some degree of interference to radio or television reception, which can be determined by turning the equipment off and on, we encourage the user to try to correct the interference by one or more of the following measures:
  - Change the direction or relocate the receiving antenna.
  - Increase the separation between this equipment and the receiver.
  - Connect the equipment to an alternate power outlet on a different power circuit from that to which the receiver/TV is connected.
  - Consult an experienced radio/TV technician for help.
- 3. The power supply that is provided with this unit is only intended for use with this product. Do not use this power supply with any other product or do not use any other power supply that is not approved for use with this product by NetComm. Failure to do so may cause damage to this product, fire or result in personal injury.

### 3. Consumer Protection Laws

Australian and New Zealand consumer law in certain circumstances implies mandatory guarantees, conditions and warranties which cannot be excluded by NetComm and legislation of another country's Government may have a similar effect (together these are the **Consumer Protection Laws**). Any warranty or representation provided by NetComm is in addition to, and not in replacement of, your rights under such Consumer Protection Laws.

If you purchased our goods in Australia and you are a consumer, you are entitled to a replacement or refund for a major failure and for compensation for any other reasonably foreseeable loss or damage. You are also entitled to have the goods repaired or replaced if the goods fail to be of acceptable quality and the failure does not amount to a major failure. If you purchased our goods in New Zealand and are a consumer you will also be entitled to similar statutory guarantees.

### 4. Product Warranty

All NetComm products have a standard one (1) year warranty from date of purchase, however, some products have an extended warranty option (refer to packaging and the warranty card) (each a **Product Warranty**). To be eligible for the extended warranty option you must supply the requested warranty information to NetComm within 30 days of the original purchase by registering online via the NetComm web site at <u>www.netcomm.com.au</u>. For all Product Warranty claims you will require proof of purchase. All Product Warranties are in addition to your rights and remedies under applicable Consumer Protection Laws which cannot be excluded (see Section 3 above).

Subject to your rights and remedies under applicable Consumer Protection Laws which cannot be excluded (see Section 3 above), the Product Warranty is granted on the following conditions:

- 1. the Product Warranty extends to the original purchaser (you / the customer) and is not transferable;
- 2. the Product Warranty shall not apply to software programs, batteries, power supplies, cables or other accessories supplied in or with the product;
- 3. the customer complies with all of the terms of any relevant agreement with NetComm and any other reasonable requirements of NetComm including producing such evidence of purchase as NetComm may require;
- 4. the cost of transporting product to and from NetComm's nominated premises is your responsibility;
- 5. NetComm does not have any liability or responsibility under the Product Warranty where any cost, loss, injury or damage of any kind, whether direct, indirect, consequential, incidental or otherwise arises out of events beyond NetComm's reasonable control. This includes but is not limited to: acts of God, war, riot, embargoes, acts of civil or military authorities, fire, floods, electricity outages, lightning, power surges, or shortages of materials or labour; and
- 6. the customer is responsible for the security of their computer and network at all times. Security features may be disabled within the factory default settings. NetComm recommends that you enable these features to enhance your security.

Subject to your rights and remedies under applicable Consumer Protection Laws which cannot be excluded (see Section 3 above), the Product Warranty is automatically voided if:

- 1. you, or someone else, use the product, or attempt to use it, other than as specified by NetComm;
- 2. the fault or defect in your product is the result of a voltage surge subjected to the product either by the way of power supply or communication line, whether caused by thunderstorm activity or any other cause(s);
- 3. the fault is the result of accidental damage or damage in transit, including but not limited to liquid spillage;
- 4. your product has been used for any purposes other than that for which it is sold, or in any way other than in strict accordance with the user manual supplied;
- 5. your product has been repaired or modified or attempted to be repaired or modified, other than by a qualified person at a service centre authorised by NetComm; or
- 6. the serial number has been defaced or altered in any way or if the serial number plate has been removed.

### 5. Limitation of Liability

This clause does not apply to New Zealand consumers.

Subject to your rights and remedies under applicable Consumer Protection Laws which cannot be excluded (see Section 3 above), NetComm accepts no liability or responsibility, for consequences arising from the use of this product. NetComm reserves the right to change the specifications and operating details of this product without notice.

If any law implies a guarantee, condition or warranty in respect of goods or services supplied, and NetComm's liability for breach of that condition or warranty may not be excluded but may be limited, then subject to your rights and remedies under any applicable Consumer Protection Laws which cannot be excluded, NetComm's liability for any breach of that guarantee, condition or warranty is limited to: (i) in the case of a supply of goods, NetComm doing any one or more of the following: replacing the goods or supplying equivalent goods; repairing the goods; paying the cost of replacing the goods or of acquiring equivalent goods; or paying the cost of a supply of services, NetComm doing either or both of the following: supplying the services again; or paying the cost of having the services supplied again.

To the extent NetComm is unable to limit its liability as set out above, NetComm limits its liability to the extent such liability is lawfully able to be limited.

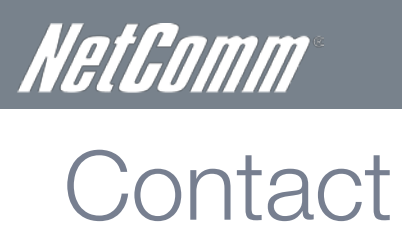

Address: NETCOMM LIMITED Head Office PO Box 1200, Lane Cove NSW 2066 Australia P: +61(0)2 9424 2070 F: +61(0)2 9424 2010 E: <u>sales@netcomm.com.au</u> W: www.netcomm.com.au